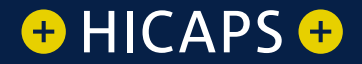

## **HICAPS MEDICARE AUSTRALIA EASY CLAIM** User guide

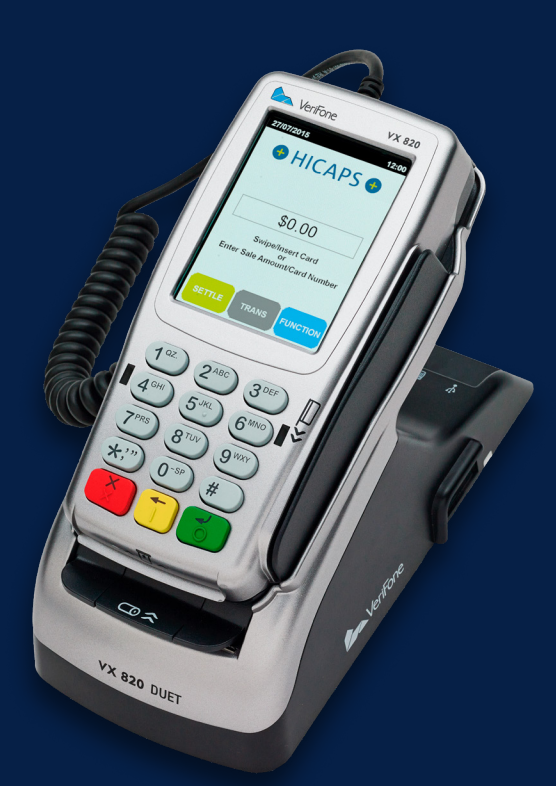

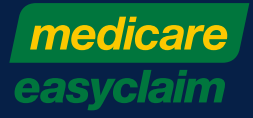

#### i. Navigation

Your Verifone terminal has a touch screen, you can choose to navigate screens and menus using the soft keys on the screen.

Alternately you can scroll up and down menus using the # and \* keys on the terminal.

To confirm, cancel and clear selections you can press the coloured keys on the terminal. i.e. if you wish to cancel out of a screen, the cancel button on the screen is red hence you would press the red key on your terminal.

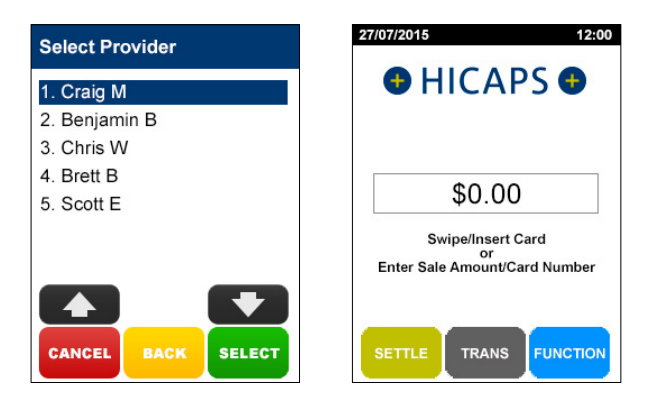

### TABLE OF CONTENTS

| 1.   | Medicare Australia Easyclaim provider setup           | 4   |
|------|-------------------------------------------------------|-----|
| 1.1  | registering a new provider                            | 4   |
| 1.2  | complete provider set up                              | 6   |
| 1.3  | modify provider                                       | 6   |
| 1.4  | deleting a provider                                   | 7   |
| 2.   | Medicare merchant setup                               | 8   |
| 2.1  | setting up EFTPOS to Medicare                         | 8   |
| 3.   | Specialist, Ancillary Health Care and Dental claims   | 10  |
| 3.1  | fully paid claim                                      | 10  |
| 3.2  | part paid claim                                       | 17  |
| 3.3  | un-paid claim                                         | 24  |
| 3.4  | bulk bill claim                                       | 30  |
| 4.   | Optometric Claims/General Practitioner Claims         | 38  |
| 4.1  | fully paid claim                                      | 38  |
| 4.2  | part paid claim                                       | 44  |
| 4.3  | un-paid Claim                                         | 51  |
| 4.4  | bulk bill claim                                       | 57  |
| 5.   | Diagnostic Claims                                     | 63  |
| 5.1  | fully paid claim                                      | 63  |
| 5.2  | part paid claim                                       | 71  |
| 5.3  | un-paid claim                                         | 79  |
| 5.4  | bulk bill claim                                       | 86  |
| 6.   | Pathology claims                                      | 94  |
| 6.1  | bulk bill claim                                       | 94  |
| 7.   | HICAPS Easyclaim special features                     | 102 |
| 8.   | Item number descriptor programming                    | 103 |
| 8.1  | adding new item numbers                               | 103 |
| 8.2  | editing item numbers                                  | 105 |
| 8.3  | delete item numbers                                   | 107 |
| 8.4  | delete all item numbers                               | 109 |
| 8.5  | print all item numbers                                | 110 |
| 9.   | Reports and settlement                                | 112 |
| 10.  | Error screens and conditions                          | 113 |
| 10.1 | errors for rebate transactions                        | 113 |
| 10.2 | rebate failed                                         | 113 |
| 10.3 | decline Medicare Easyclaim transaction                | 113 |
| 10.4 | error codes and actions                               | 114 |
| 10.5 | bulk bill claims cancelled by the practice or patient | 114 |
| 10.6 | general                                               | 114 |
| 11.  | Helpdesk telephone numbers                            | 115 |

## **1. MEDICARE AUSTRALIA EASYCLAIM PROVIDER SETUP**

#### 1.1 registering a new provider

To add providers you will need to register their details by completing the online form, available on the HICAPS website www.hicaps.com.au/forms

Once the completed form and supporting documents have been submitted and approved by HICAPS the provider updates will be registered with the associated health funds and the new provider/s will automatically appear on your HICAPS terminal within 5 business days.

To begin transacting with the new provider/s you will need to follow the **complete provider setup** steps (1.2) on your terminal

#### 1.2 complete provider setup

On first use of the new provider/s the HICAPS terminal will prompt the following steps to complete the provider setup.

#### step 1

Using the keypad, choose and enter a 4 digit **Provider Password** and press **[OK]**. This password will be used to lock your provider and make modifications to your provider settings

*Note:* Provider Password can not be made up of repetitive or consecutive numbers. Eg. 1234, 0000.

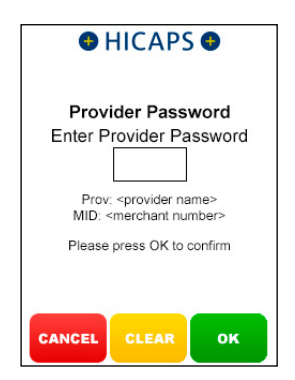

This option, when completed, will prepopulate the **Payee Provider Number** when sending a Medicare claim. Setting up a **Payee Provider Numbe**r is only required if the Medicare Bulk Billed payment is to be made to someone other than the servicing provider.

Using the keypad, enter in the Payee Provider Number (only if required) and press **[OK]**.

| HICAPS     Provider Payee Number Enter Payee Provider Number |   |   |  |  |
|--------------------------------------------------------------|---|---|--|--|
| 1                                                            | 2 | 3 |  |  |
| 4                                                            | 5 | 6 |  |  |
| 7                                                            | 8 | 9 |  |  |
|                                                              | 0 |   |  |  |
| Please press OK to confirm<br>Alpha<br>CANCEL CLEAR OK       |   |   |  |  |

#### 1.3 modify provider

If you wish to make modifications to a providers configuration settings you can do so by accessing their provider profile in HICAPS Accounts Online (www.hicaps.com.au)

Simply login to HICAPS Accounts Online and navigate using the side menu (Providers > View / Modify Provider) to the Provider page and select the changes you wish to enable/disable. Once all modifications have been made you can select Modify Provider at the bottom of the page to save the changes.

| Provider Terminals Configuration |                |   |
|----------------------------------|----------------|---|
| Apply to all related Providers   |                |   |
| HICAPS Auto Settle               | Enabled        | • |
| HICAPS Auto Txn List             | Enabled        | • |
| Claim To Sales                   | Enabled        | • |
| Claim To Sale Prompt             | Disabled       | • |
| Provider Prompt Option           | No Prompt      | • |
| Item Memory                      | Enabled        | ۲ |
| Medicare Provider Type           | Not Applicable | • |
| Enter to Add Item                | Disabled       | • |
| Claim To Deposit                 | Disabled       | • |
| Lock Provider                    | Disabled       | T |

#### 1.4 deleting a provider

You can **remove a provider** from your HICAPS terminal that is no longer practicing at your location by completing the online form, available on the HICAPS website **www.hicaps.com.au/forms** 

Once the completed online form has been submitted and approved by HICAPS the provider updates will be registered with the associated health funds and the requested provider/s will automatically be removed from your terminal within 5 business days.

## 2. MEDICARE MERCHANT SETUP

#### 2.1 setting up EFTPOS to Medicare

EFTPOS to Medicare is an option that enables the terminal to request a Medicare card after processing an EFTPOS transaction.

#### step 1

Press the [FUNCTION] key

step 2 Enter [5] [6] and press [SELECT]

#### step 3

Select option **5. Medicare Options** and press **[SELECT]** 

**Note:** You can select an option by pressing the number on the keypad that matches the option number or by using the arrows on the touch screen to scroll up or down

#### EFTPOS Setup

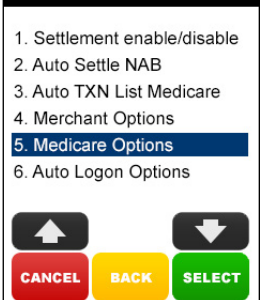

#### step 4

Select the **Merchant** that you want EFTPOS to Medicare to be enabled/ disabled and press **[SELECT]** 

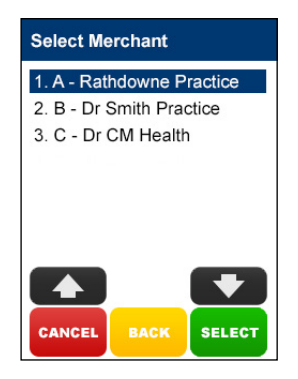

#### step 5

Select option **1. EFTPOS to Medicare** and press [SELECT]

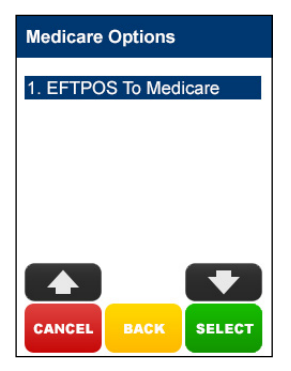

Enable **EFTPOS to Medicare** by pressing the **[ENABLE]** button on the touch screen or, to disable press the **[DISABLE]** button on the touch screen

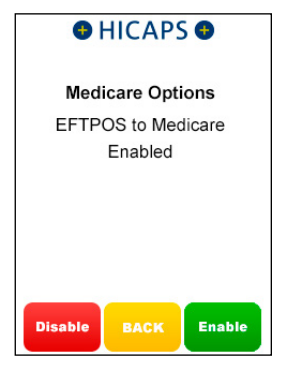

#### step 7

Enable **EFTPOS to Medicare Prompt** by pressing the **[ENABLE]** button on the touch screen, or to disable press the **[DISABLE]** button on the touch screen

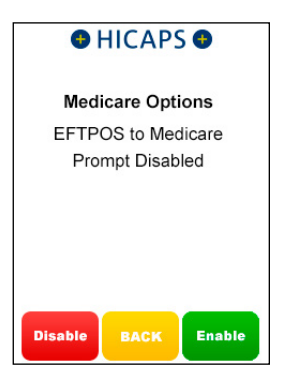

## 3. SPECIALIST, ANCILLARY HEALTH CARE AND DENTAL CLAIMS

#### 3.1 fully paid claim

Fully Paid claims are performed when a patient or claimant has paid for their account in full with their health professional.

#### step 1

After a successful payment transaction, the terminal will display a screen to **Claim Medicare Rebate?** 

**Note:** This screen will only display if EFTPOS to Medicare Prompt is Enabled for the merchant)

To proceed with a Medicare Transaction, Press the **[YES]** button or press **[NO]** to finish

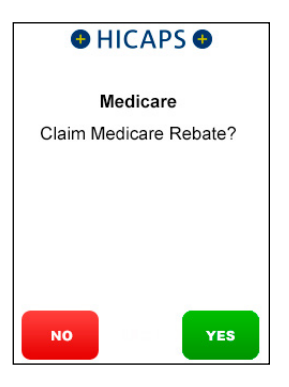

#### step 2

Swipe a Medicare Card or use the keypad to Key Enter the Medicare Card Number and press [OK]

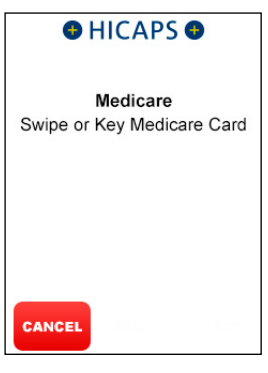

#### step 3

Key the Patient **IRN Number** (the number to the left of the Patient's name on the Medicare card) and press **[OK]** 

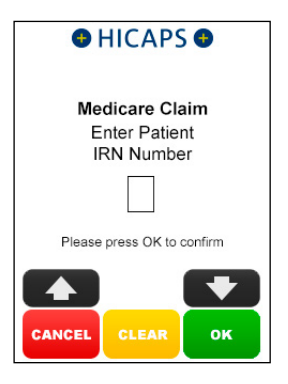

#### Select 1. Fully Paid and press [SELECT]

**Note:** If a Medicare card is swiped from the idle screen, transaction types **3. Un-Paid** and **4. Bulk Billed** will be displayed

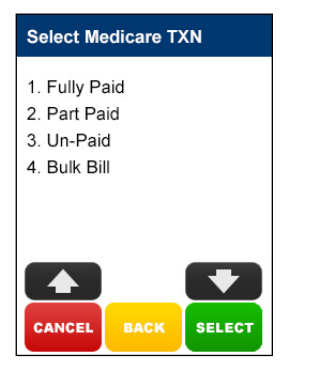

#### step 5a

If the **Patient and Claimant** are the same person, press **[YES]** and go to step 6a, otherwise press **[NO]** and go to step 5b.

**Note:** The Patient and Claimant cannot be the same if the patient is a child

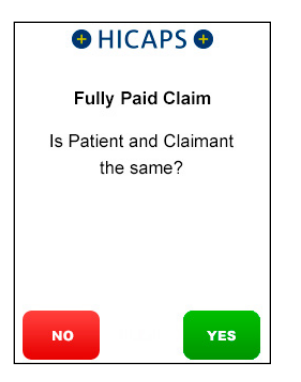

#### step 5b

If the Patient and Claimant Medicare cards are the same, key the Claimant IRN and press **[OK]** and go to step 6a.

If the Patient and Claimant Medicare cards are different, swipe the Claimant card and go to step 5c

**Note:** You can also key enter the different claimant card number

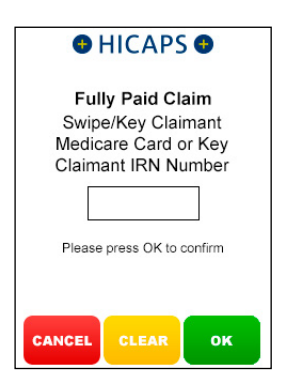

#### step 5c

Key Claimant IRN Number and press [OK]

**Note:** This step will only be shown if a Claimant card is swiped at step 5b

| HICAPS                                         |  |
|------------------------------------------------|--|
| Medicare Claim<br>Enter Claimant<br>IRN Number |  |
|                                                |  |
| Please press OK to confirm                     |  |
| CANCEL CLEAR OK                                |  |

#### step 6a

Use the arrows on the touch screen to choose the **Provider** that you would like to claim with and press **[SELECT]**, then move to step 7.

To manually key in a servicing provider number, select **1. Enter Provider Number** and go to step 6b

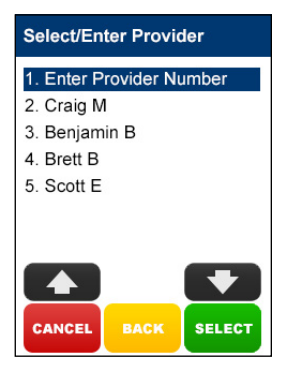

#### step 6b

Using the keypad, enter the **Servicing Provider Number** and press **[OK]** 

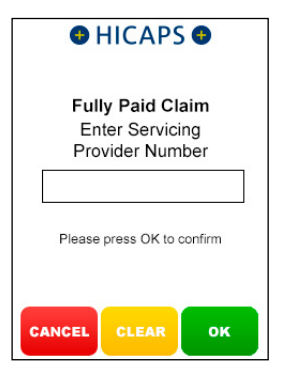

#### step 6c

Select the **Provider Type** that matches the servicing provider number entered in step 6b, and press **[SELECT]** 

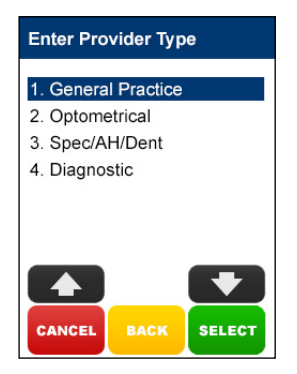

#### Using the keypad, enter the **Referring Provider Number** and press **[OK]**

**Note:** If no referring provider number is required press **[OK]** to go to step 10

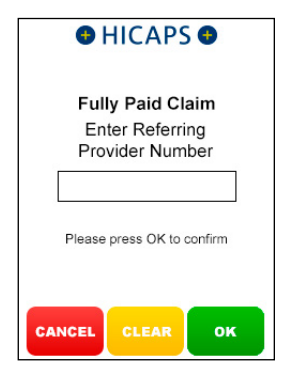

#### step 8

Using the keypad, enter the **Referral Date** and press **[OK]** 

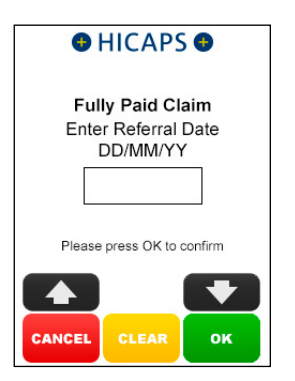

#### step 9

Select the **Referral Period Code** and press **[SELECT]**, then move to step 11

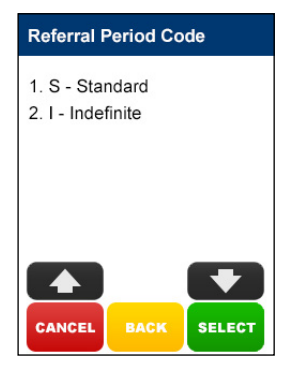

#### step 10

Select the **Referral Override Code** and press **[SELECT]** 

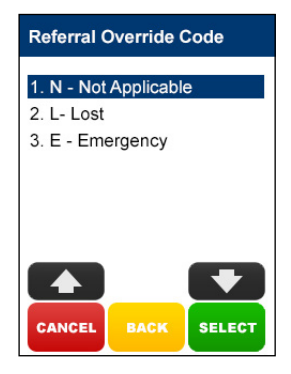

#### step 11a

Select the **Item Number** by SCROLLING or keying the Item Number and pressing **[OK]** and then go to step 12.

Alternatively key an Item Number not listed and go to step 11b

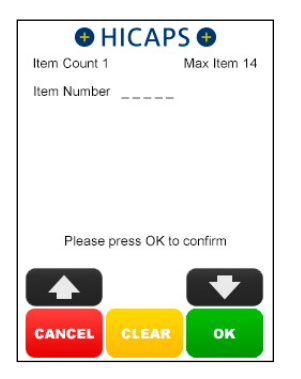

#### step 11b

Enter the Item Number and press [OK]

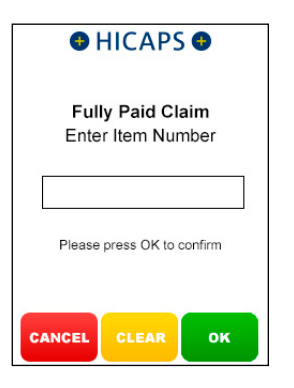

#### step 11c

Using the keypad, enter the **Item Description** for the newly added item, and press **[OK]**.

**Note:** Pressing the **[OK]** key only will bypass this step and you can then program the description later using Function 41 as detailed in section 4.

| HICAPS                                     |  |  |
|--------------------------------------------|--|--|
| Fully Paid Claim<br>Enter Item Description |  |  |
|                                            |  |  |
| Please press OK to confirm                 |  |  |
| CANCEL CLEAR OF                            |  |  |

#### step 12

Using the keypad, enter the **Item Cost** and press **[OK]** or just press **[OK]** to accept the previously saved item cost

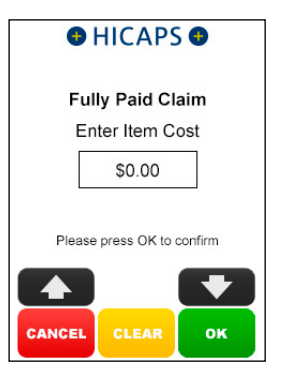

Press **[OK]** to accept the current **Date of Service** for this item or key in an alternative date and press **[OK]**.

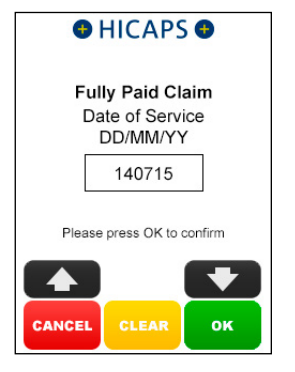

#### step 14

Select 1. Complete Claim and press [SELECT] if the claim entry is finished and go to step 18,

or

Select **2. Next Item** and press **[SELECT]** if another item needs to be entered and return to step 11a,

or

Select **3. Extra Item Info** and press [SELECT] if an Item Override Code is required for the item already entered, and go to step 15

#### Extra Service?

- 1. Complete Claim
- 2. Next item
- 3. Extra item Info

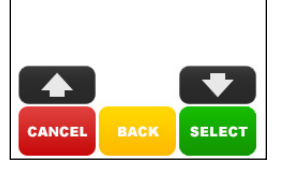

#### step 15

Select the **Item Override Code** and press **[SELECT]** or select **1. None** to bypass this step

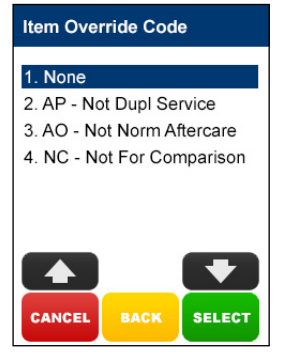

#### step 16

Select 1. Complete Claim and press [SELECT] if the claim entry is finished and go to step 17,

or

Select **2. Next Item** and press **[SELECT]** if another item needs to be entered and return to step 11a

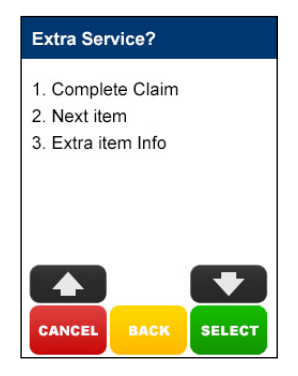

Hand the terminal to the Claimant and ask them to press the **[YES]** button to accept the rebate

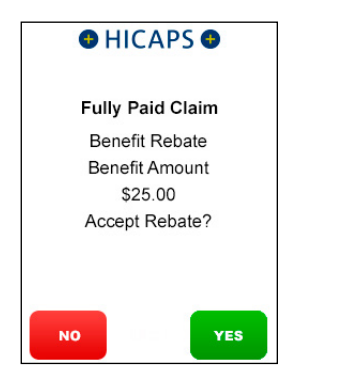

#### step 18a

The Claimant will then need to **Swipe** or **Insert** their **Debit card** 

#### step 18b

The cardholder is to **select their account** on the touch screen or by selecting the number on the keypad that is next to the account name on the screen. e.g 1 - CHQ, 2 - SAV

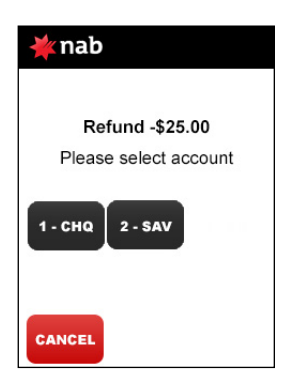

#### step 18c

The cardholder is required to key enter their PIN and press [OK]

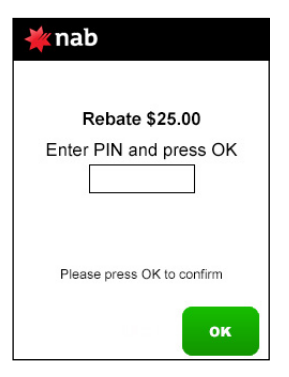

#### step 19

The Approved screen will be displayed if the rebate was successful

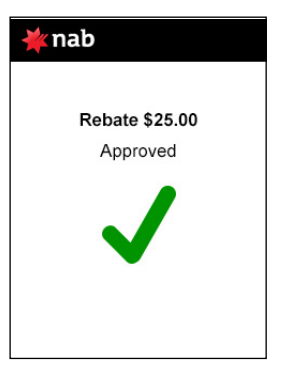

#### step 20

Press **[YES]** to print a customer receipt for both the medicare and eftpos transactions

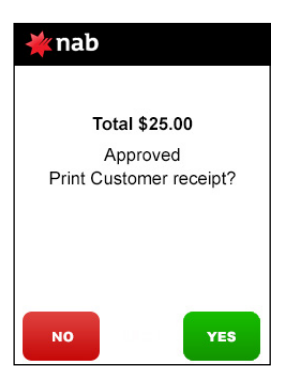

#### 3.3.2 part paid claim

Part Paid claims are performed when a claimant has paid a partial contribution toward the full settlement of their account.

Upon submission of the claim, Medicare benefits are assessed as payable and a statement or cheque in the health professional's name will be sent by Medicare to the claimant's address. The cheque is then sent by the claimant to the health professional with any outstanding balance.

#### step 1

After a successful payment transaction, the terminal will display a screen to **Claim Medicare Rebate?** 

**Note:** This screen will only display if EFTPOS to Medicare Prompt is Enabled for the merchant)

To proceed with a Medicare Transaction, Press the **[YES]** button or press **[NO]** to finish

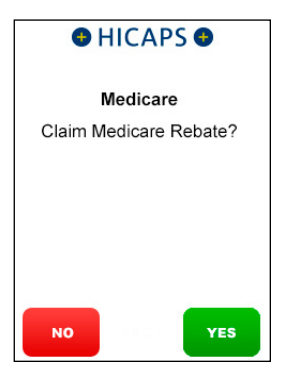

#### step 2

Swipe a Medicare Card or use the keypad to Key Enter the Medicare Card Number and press [OK]

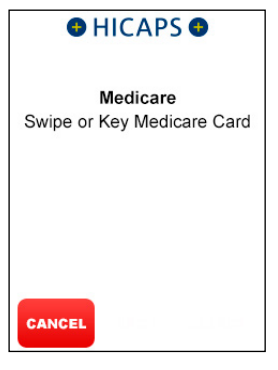

#### step 3

Key the Patient **IRN Number** (the number to the left of the Patient's name on the Medicare card) and press **[OK]** 

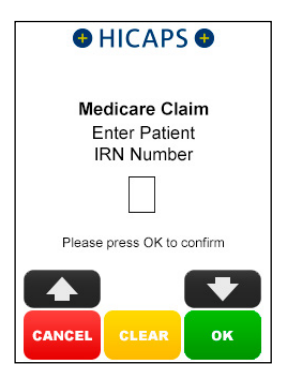

#### Select 2. Part Paid and press [SELECT]

**Note:** If a Medicare card is swiped from the idle screen, transaction types **3**. Un-Paid and **4**. Bulk Billed will be displayed

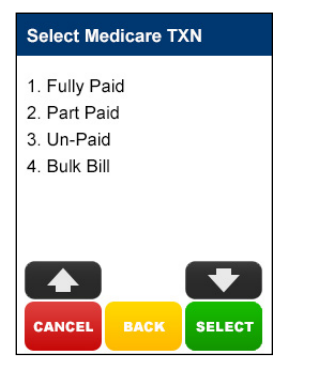

#### step 5a

If the **Patient and Claimant** are the same person, press **[YES]** and go to step 6a, otherwise press **[NO]** and go to step 5b.

**Note:** The Patient and Claimant cannot be the same if the patient is a child

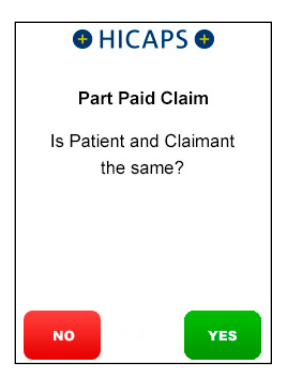

#### step 5b

If the **Patient and Claimant** Medicare cards are the same, key the Claimant IRN and press **[OK]** and go to step 6a.

If the Patient and Claimant Medicare cards are different, swipe the Claimant card and go to step 5c

**Note:** You can also key enter the different claimant card number

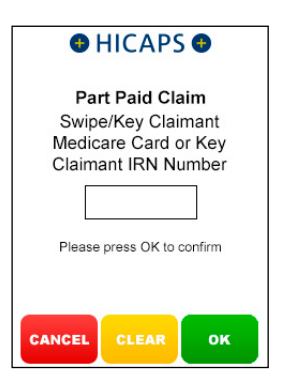

#### step 5c

Key Claimant IRN Number and press [OK]

**Note:** This step will only be shown if a Claimant card is swiped at step 5b

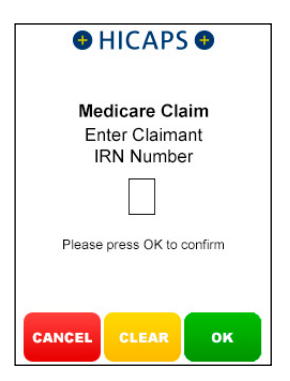

#### step 6a

Use the arrows on the touch screen to choose the **Provider** that you would like to claim with and press **[SELECT]**, then move to step 7.

To manually key in a servicing provider number, select **1. Enter Provider Number** and go to step 6b

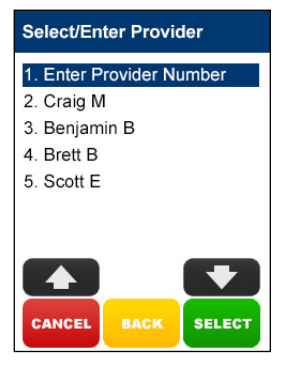

#### step 6b

Using the keypad, enter the **Servicing Provider Number** and press **[OK]** 

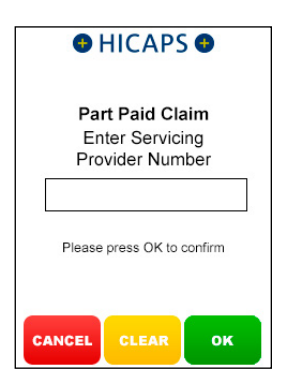

#### step 6c

Select the **Provider Type** that matches the servicing provider number entered in step 6b, and press **[SELECT]** 

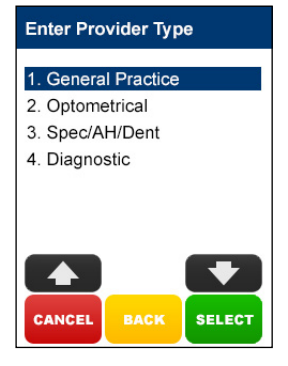

#### step 7a

If no **Additional Claim Data** is required, press **[NO]** and go to step 8,

or

If an Account Reference Number and/or Payee Provider Number is required to be processed for this patient's claim, press [YES] and go to step 7b

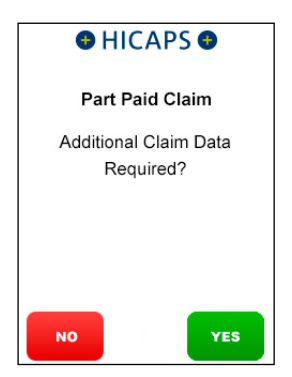

#### step 7b

Using the keypad, enter the Account Reference Number and press [OK]

**Note:** Pressing the **[OK]** button without entering an Account Reference Number will bypass this step

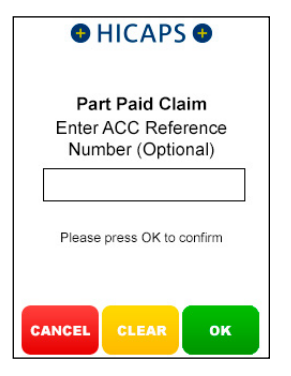

#### step 7c

Using the keypad, enter the **Payee Provider Number** (the practioner who is to be paid for the service) and press **[OK]**. This is only required if the payee provider is not the servicing provider

**Note:** Pressing the **[OK]** button without entering an Payee Provider Number will bypass this step. If payee provider number is entered in function 54 (refer section 1.1 step 10), then step 7c will be pre populated with the payee provider number

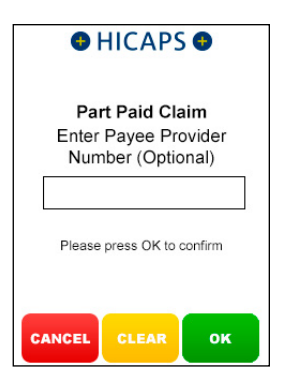

#### step 8

Using the keypad, enter the **Referring Provider Number** and press **[OK]** 

**Note:** If no referring provider number is required press **[OK]** and go to step 11

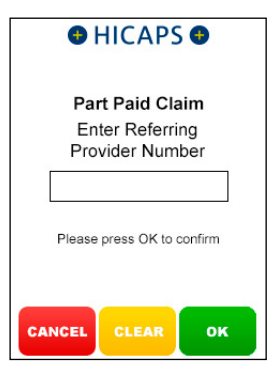

#### step 9

Using the keypad, enter the **Referral Date** and press **[OK]** 

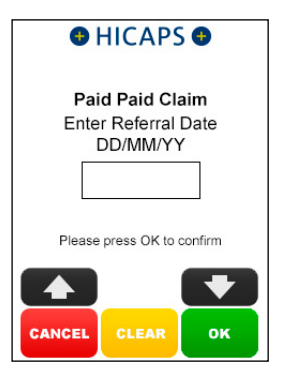

#### Select the Referral Period Code,

press [SELECT] and go to step 12a

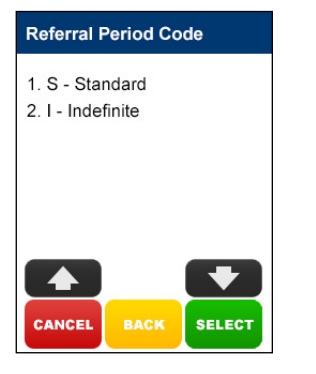

#### step 11

Select the **Referral Override Code** and press **[SELECT]** 

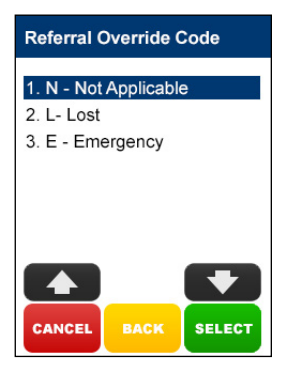

#### step 12a

Select the **Item Number** by SCROLLING or keying the **Item Number** and pressing **[OK]** and then go to step 13.

Alternatively key an Item Number not listed and go to step 12b

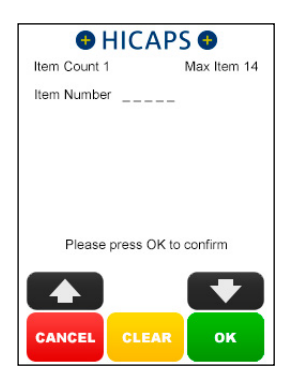

#### step 12b

Using the keypad, enter the **Item Number** and press **[OK]** 

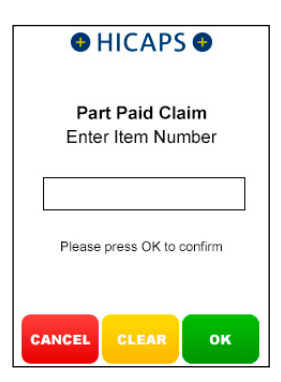

#### step 12c

Using the keypad, enter the **Item Description** for the newly added item, and press **[OK]**.

**Note:** Pressing the **[OK]** key only will bypass this step and you can then program the description later using Function 41 as detailed in section 4.

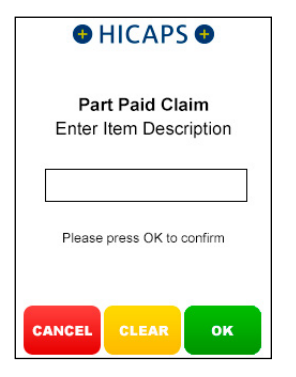

#### step 13

Using the keypad, enter the **Item Cost** and press **[OK]** or just press **[OK]** to accept the previously saved item cost.

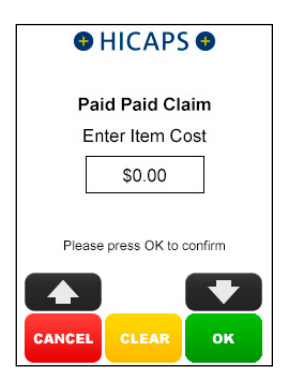

#### step 14

Press **[OK]** to accept the current **Date** of **Service** for this item or key in an alternative date and press **[OK]**.

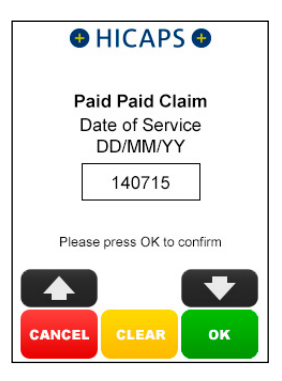

#### step 15

To accept the value displayed, press **[OK]** key,

or

Key enter the correct contribution amount and then press **[OK]**.

**Note:** If more than one item, apportion the contribution across all items.

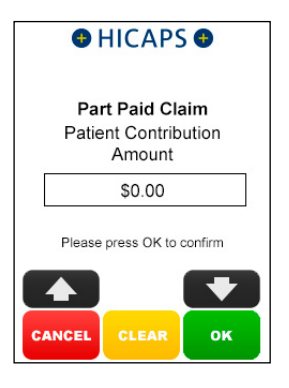

Select **1. Complete Claim** and press **[SELECT]** if the claim entry is finished and go to step 20,

or

Select 2. Next Item and press [SELECT]

if another item needs to be entered and return to step 12a,

or

Select 3. Extra Item Info and press

**[SELECT]** if an Item Override Code is required for the item already entered, and go to step 17

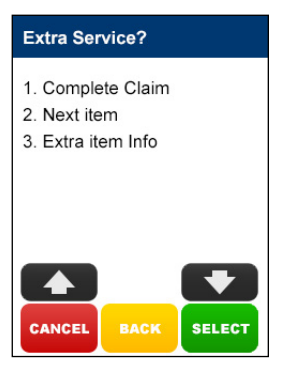

#### step 17

Select the **Item Override Code** and press **[SELECT]** or select **1. None** to bypass this step

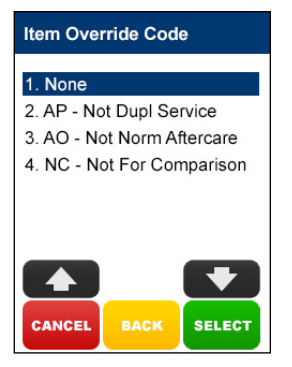

#### step 18

Select **1. Complete Claim** and press **[SELECT]** if the claim entry is finished and go to step 19,

or

Select **2. Next Item** and press **[SELECT]** if another item needs to be entered and return to step 12a

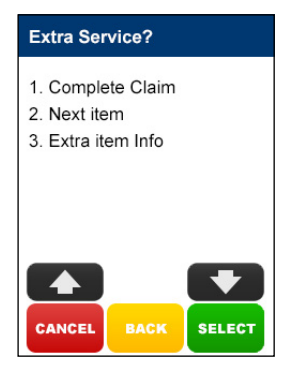

#### step 19

The **Submitted** screen will be displayed if the claim was successful

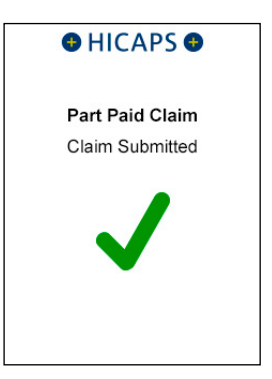

Press **[OK]** to print a provider's copy of the Medicare claim receipt.

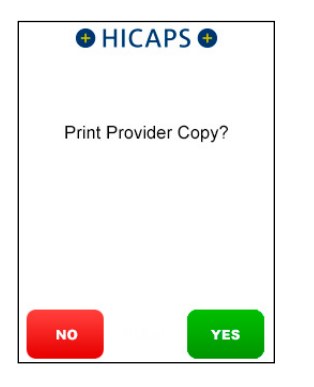

#### 3.3 unpaid claim

Unpaid claims are performed when a claimant has not paid their account.

Upon submission of the claim, Medicare benefits are assessed as payable and a statement or cheque in the health professional's name will be sent by Medicare to the claimant's address. The cheque is then sent by the claimant to the health professional with any outstanding balance.

#### step 1

**Swipe** a Medicare Card or use the keypad to **Key Enter** the Medicare Card Number and press **[OK]**.

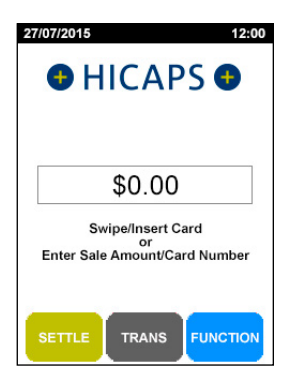

#### step 2

Key the **Patient IRN Number** (the number to the left of the Patient's name on the Medicare card) and press **[OK]**.

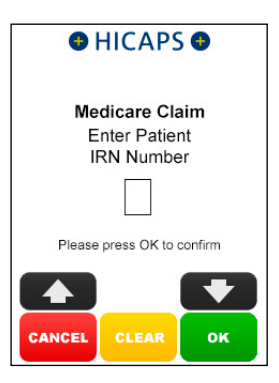

#### step 3

Select 3. Un-Paid and press [SELECT].

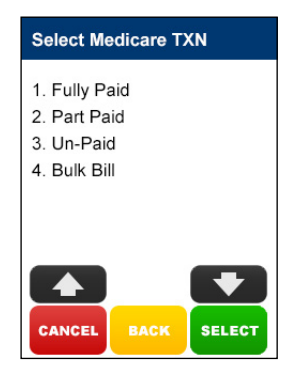

#### step 4a

If the **Patient and Claimant** are the same person, press **[YES]** and go to step 5a, otherwise press **[NO]** and go to step 4b.

**Note:** The Patient and Claimant cannot be the same if the patient is a child.

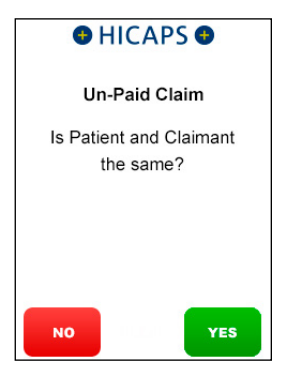

#### step 4b

If the **Patient and Claimant** Medicare cards are the same, key the Claimant IRN and press **[OK]** and go to step 5a.

If the **Patient and Claimant** Medicare cards are different, swipe the Claimant card and go to step 4c.

**Note:** You can also key enter the different claimant card number.

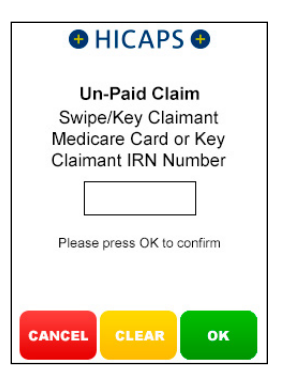

#### step 4c

Key Claimant IRN Number and press [OK].

**Note:** This step will only be shown if a Claimant card is swiped at step 4b.

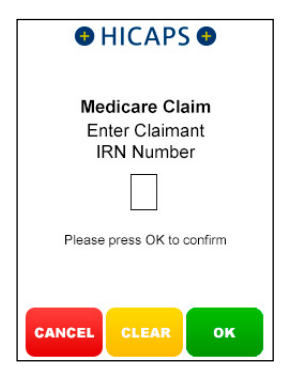

#### step 5a

Use the arrows on the touch screen to choose the **Provider** that you would like to claim with and press **[SELECT]**, then move to step 6.

To manually key in a servicing provider number, select **1. Enter Provider Number** and go to step 5b.

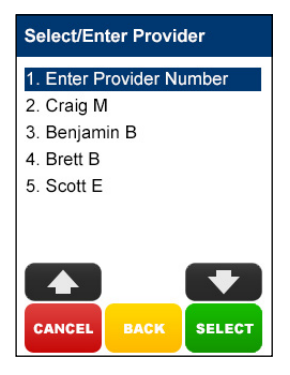

#### step 5b

Using the keypad, enter the **Servicing Provider Number** and press **[OK]**.

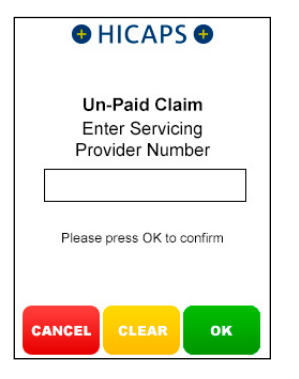

#### step 5c

Select the **Provider Type** that matches the servicing provider number entered in step 5b, and press **[SELECT]**.

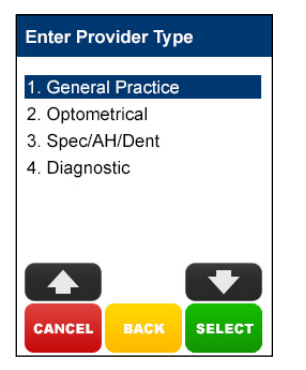

#### step 6a

If no **Additional Claim Data** is required, press **[NO]** and go to step 7, or

If an Account Reference Number and/or Payee Provider Number is required to be processed for this patient's claim, press [YES] and go to step 6b.

| HICAPS                             |  |
|------------------------------------|--|
| Un-Paid Claim                      |  |
| Additional Claim Data<br>Required? |  |
|                                    |  |
|                                    |  |
| NO YES                             |  |

#### step 6b

Using the keypad, enter the **Account Reference Number** and press **[OK]**.

**Note:** Pressing the **[OK]** key only will bypass this step.

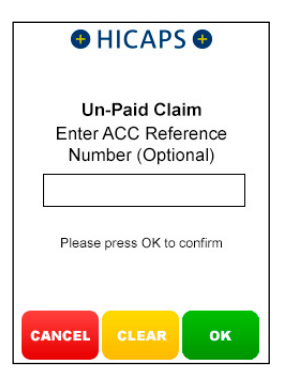

#### step 6c

Using the keypad, enter the **Payee Provider Number** (the practitioner who is to be paid for the service) and press **[OK]**. This is only required if the payee provider is not the servicing provider.

**Note:** Pressing the **[OK]** button without entering an Payee Provider Number will bypass this step. If payee provider number is entered in function 54 (refer section 1.1 step 10), then step 6c will be pre populated with the payee provider number.

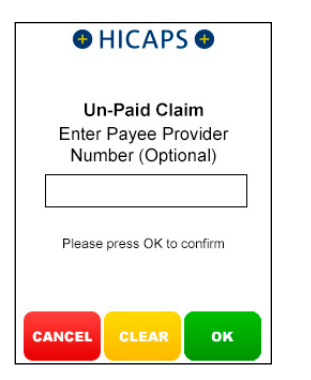

#### step 7

Using the keypad, enter the **Referring Provider Number** and press **[OK]**.

**Note:** If no referring provider number is required press **[OK]** to go to step 10.

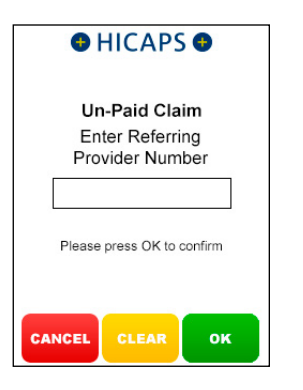

#### step 8

Using the keypad, enter the **Referral Date** and press **[OK]**.

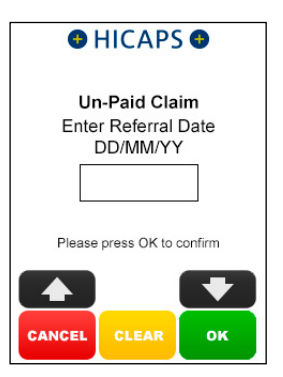

#### step 9

Select the **Referral Period Code** and press **[SELECT]**, then move to step 11a.

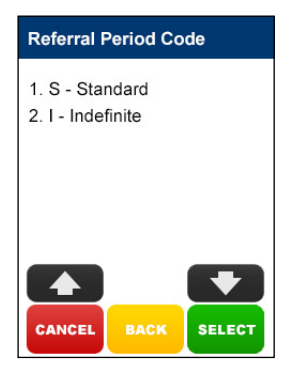

#### step 10

Select the **Referral Override Code** and press **[SELECT]**.

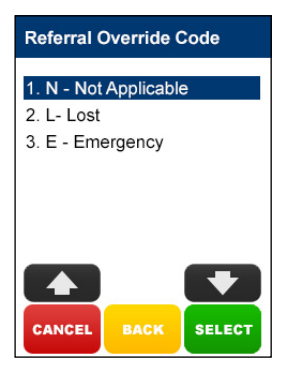

#### step 11a

Select the **Item Number** by SCROLLING or keying the Item Number and pressing **[OK]** and then go to step 12.

Alternatively key an Item not listed and go to step 11b.

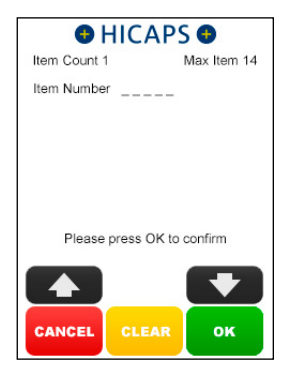

#### step 11b

Enter the Item Number and press [OK].

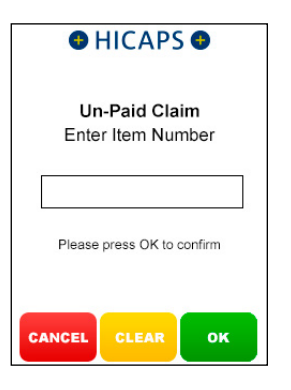

#### step 11c

Using the keypad, enter the **Item Description** for the newly added item, and press **[OK]**.

**Note:** *Pressing the* **[OK]** *key only will bypass this step and you can then program the description later using Function* 41 *as detailed in section* 4.

| HICAPS                                  |  |  |
|-----------------------------------------|--|--|
| Un-Paid Claim<br>Enter Item Description |  |  |
|                                         |  |  |
| Please press OK to confirm              |  |  |
| CANCEL CLEAR OK                         |  |  |

#### step 12

Using the keypad, enter the **Item Cost** and press **[OK]** or just press **[OK]** to accept the previously saved item cost.

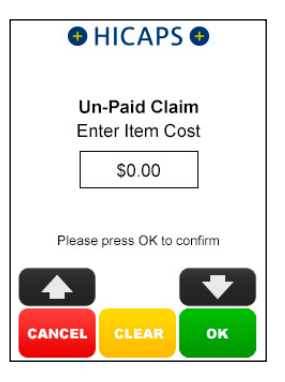

Press **[OK]** to accept the current **Date of Service** for this item or key in an alternative date and press **[OK]**.

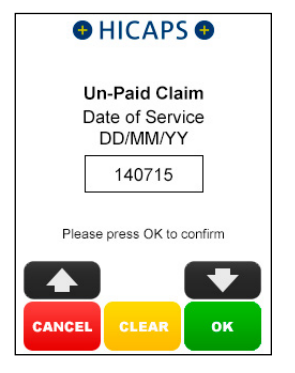

#### step 14

Select **1. Complete Claim** and press **[SELECT]** if the claim entry is finished and go to step 18,

or

Select **2. Next Item** and press **[SELECT]** if another item needs to be entered and return to step 11a,

or

Select **3. Extra Item** Info and press [SELECT] if an Item Override Code is required for the item already entered, and go to step 15.

#### Extra Service?

- 1. Complete Claim
- 2. Next item
- 3. Extra item Info

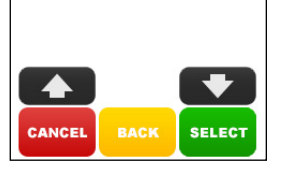

#### step 15

Select the Item **Override Code** and press **[SELECT]** or select **1. None** to bypass this step.

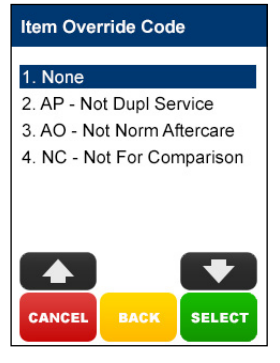

#### step 16

Select **1. Complete Claim** and press **[SELECT]** if the claim entry is finished and go to step 17,

or

Select **2. Next Item** and press **[SELECT]** if another item needs to be entered and return to step **11**a.

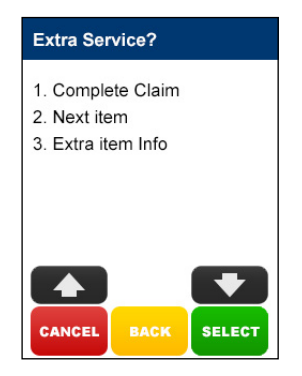

The **Submitted** screen will be displayed if the claim was successful.

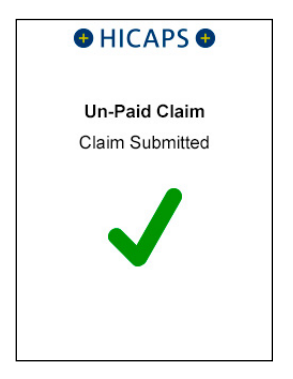

#### step 18

Press **[OK]** to print a provider's copy of the Medicare claim receipt.

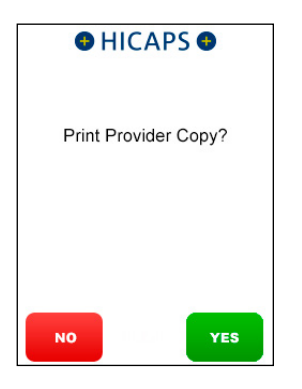

#### 3.4 bulk bill claim

#### step 1

**Swipe** a Medicare Card or use the keypad to **Key Enter** the Medicare Card Number and press **[OK]**.

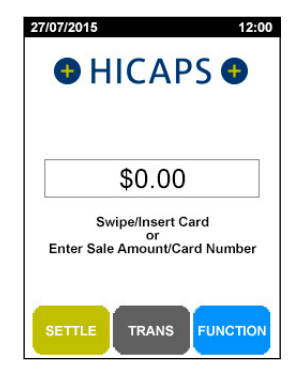

#### step 2

Key the **Patient IRN Number** (the number to the left of the Patient's name on the Medicare card) and press **[OK]**.

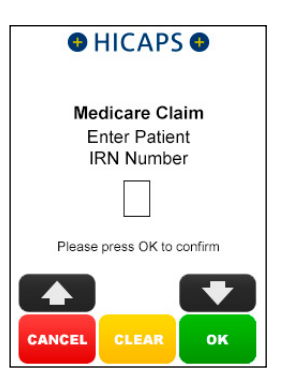

Select 4. Bulk Bill and press [SELECT].

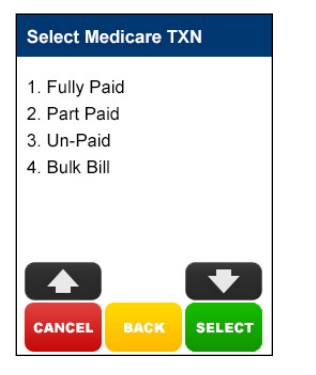

#### step 4a

Use the arrows on the touch screen to choose the **Provider** that you would like to claim with and press **[SELECT]**, then move to step 5a.

To manually key in a servicing provider number, select **1. Enter Provider Number** and go to step 4b

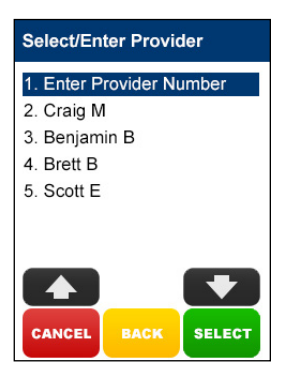

#### step 4b

Using the keypad, enter the **Servicing Provider Number** and press **[OK]**.

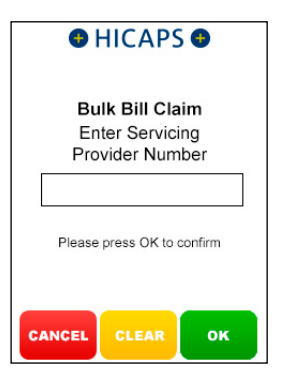

#### step 4c

Select the **Provider Type** that matches the servicing provider number entered in step 4b, and press **[SELECT]**.

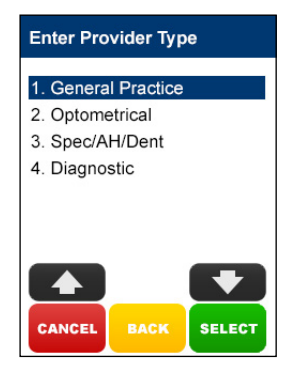

#### step 5a

If no **Additional Claim Data** is required, press **[NO]** and go to step 6, or

If an Account Reference Number and/or Payee Provider Number is required

to be processed for this patient's claim, press **[YES]** and go to step 5b.

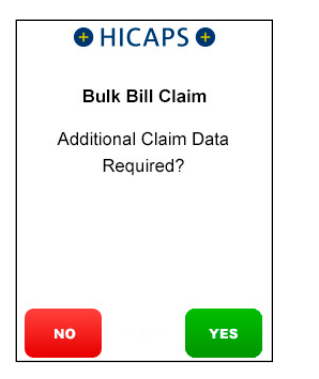

#### step 5b

Using the keypad, enter the **Payee Provider Number** (the practitioner who is to be paid for the service) and press **[OK]**. This is only required if the payee provider is not the servicing provider.

**Note:** Pressing the **[OK]** button without entering an Payee Provider Number will bypass this step. If payee provider number is entered in function 54 (refer section 1.1 step 10) step 5b will be pre populated with the payee provider number.

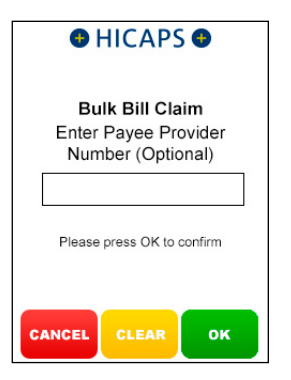

#### step 6

Using the keypad, enter the **Referring Provider Number** and press **[OK]**.

**Note:** If no referring provider number is required press **[OK]** to go to step 9.

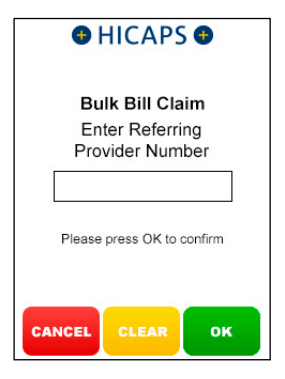

#### step 7

Using the keypad, enter the **Referral Date** and press **[OK]**.

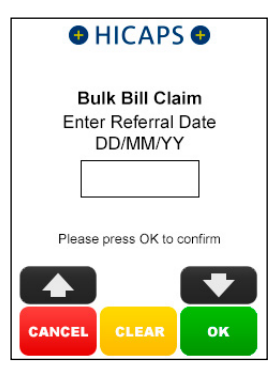

Select the **Referral Period Code** and press **[SELECT]**, then go to step 10a.

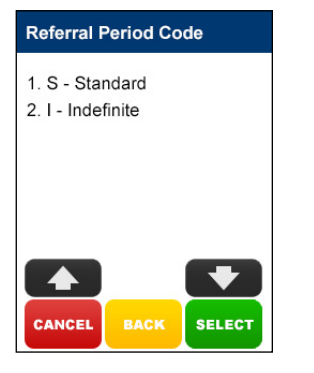

#### step 9

Select the **Referral Override Code** and press **[SELECT]**.

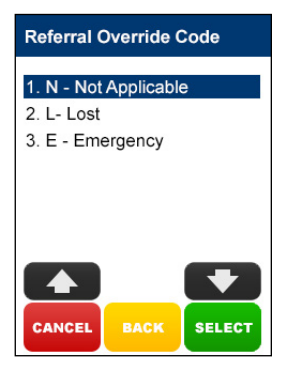

#### step 10a

Select the **Item Number** by SCROLLING or keying the Item Number and pressing **[OK]** and then go to step 11.

Alternatively key an Item not listed and go to step 10b.

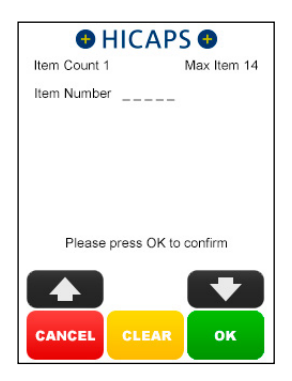

#### step 10b Enter the Item Number and press [OK].

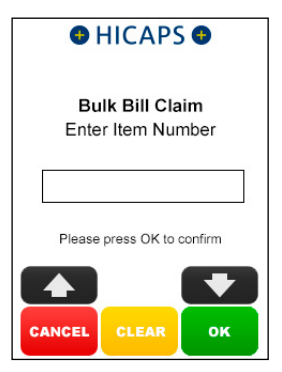

#### step 10c

Using the keypad, enter the **Item Description** for the newly added item, and press **[OK]**.

**Note:** Pressing the **[OK]** key only will bypass this step and you can then program the description later using Function 41 as detailed in section 4.

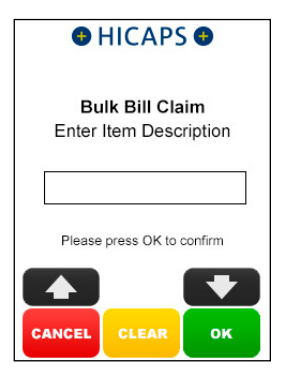

#### step 11

Press **[OK]** to accept the current **Date** of **Service** for this item or key in an alternative date and press **[OK]**.

| HICAPS                                         |       |    |
|------------------------------------------------|-------|----|
| Bulk Bill Claim<br>Date of Service<br>DD/MM/YY |       |    |
| 140715                                         |       |    |
| Please press OK to confirm                     |       |    |
| CANCEL                                         | CLEAR | ок |

#### step 12

Select **1. Complete Claim** and press **[SELECT]** if the claim entry is finished and go to step 16,

or

Select **2. Next Item** and press **[SELECT]** if another item needs to be entered and return to step 10a,

or

Select **3. Extra Item** Info and press [SELECT] if an Item Override Code is required for the item already entered, and go to step 13.

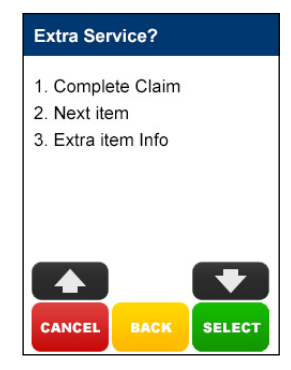

Select the **Item Override Code** and press **[SELECT]** or select **1. None** to bypass this step.

# Item Override Code 1. None 2. AP - Not Dupl Service 3. AO - Not Norm Aftercare 4. NC - Not For Comparison

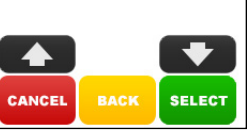

#### step 14

Select **1. Complete Claim** and press **[SELECT]** if the claim entry is finished and go to step 15, or

Select **2. Next Item** and press [SELECT] if another item needs to be entered and return to step 10a

**Note:** For step 15 three screens can be displayed depending on whether you asked for a CEV check or not and if the Patient is entitled or not.

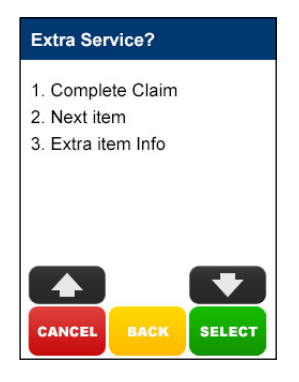

#### step 15a

Response when **CEV is not requested**.

Press **[YES]** to accept the benefit or **[NO]** to decline the transaction.

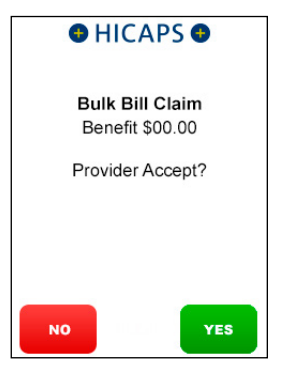

#### step 15b

#### Response when **Concession Entitlement Verified**.

Press **[YES]** to accept the benefit or **[NO]** to decline the transaction.

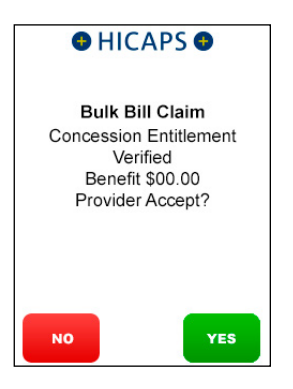

#### step 15c

Response when the **Patient does** not have concession entitlement.

Press **[YES]** to accept the benefit or **[NO]** to decline the transaction.

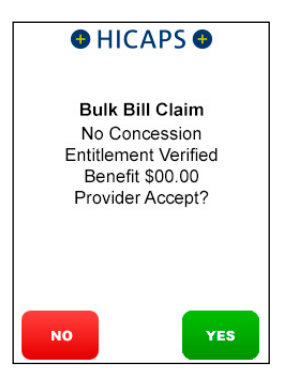

#### step 16

Hand the terminal to the Patient and ask them to press the **[YES]** button to assign the benefit to you or press the **[NO]** button to decline the assignment of the benefit.

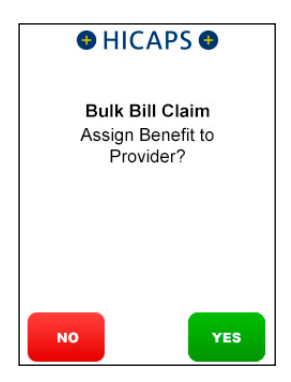
Press **[YES]** to print a provider's copy of the Medicare claim receipt.

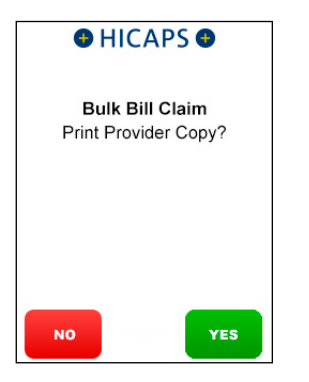

# 4. OPTOMETRIC CLAIMS/GENERAL PRACTITIONER CLAIMS

# 4.1 fully paid claim

Fully Paid claims are performed when a patient or claimant has paid for their account in full with their health professional.

#### step 1

After a successful payment transaction, the terminal will display a screen to **Claim Medicare Rebate?** 

**Note:** This screen will only display if EFTPOS to Medicare Prompt is Enabled for the merchant)

To proceed with a Medicare Transaction, Press the **[YES]** button or press **[NO]** to finish.

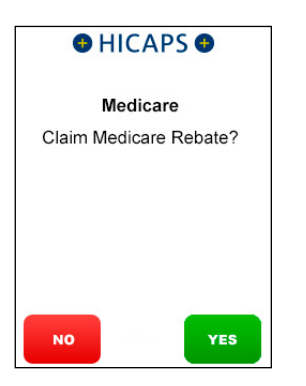

#### step 2

Swipe a Medicare Card or use the keypad to Key Enter the Medicare Card Number and press [OK]

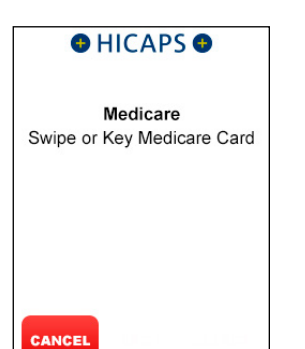

#### step 3

Key the Patient **IRN Number** (the number to the left of the Patient's name on the Medicare card) and press **[OK]**.

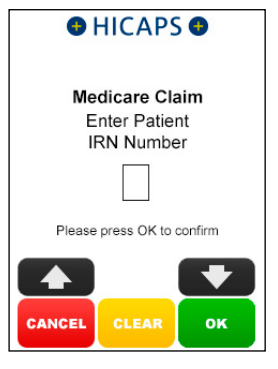

#### step 4

Select 1. Fully Paid and press [SELECT]

**Note:** If a Medicare card is swiped from the idle screen, transaction types **3. Un-Paid** and **4. Bulk Billed** will be displayed

| Select Medicare T | XN     |
|-------------------|--------|
| 1. Fully Paid     |        |
| 2. Part Paid      |        |
| 3. Un-Paid        |        |
| 4. Bulk Bill      |        |
|                   |        |
| CANCEL BACK       | SELECT |

#### step 5a

If the **Patient and Claimant** are the same person, press **[YES]** and go to step 6a, otherwise press **[NO]** and go to step 5b.

**Note:** The Patient and Claimant cannot be the same if the patient is a child.

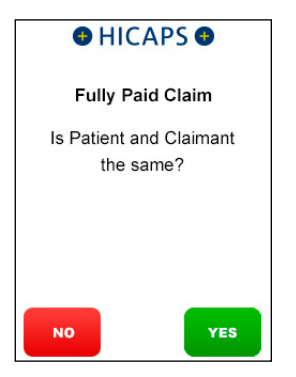

# step 5b

If the Patient and Claimant Medicare cards are the same, key the Claimant IRN and press **[OK]** and go to step 6a.

If the Patient and Claimant Medicare cards are different, swipe the Claimant card and go to step 5c

**Note:** You can also key enter the different claimant card number

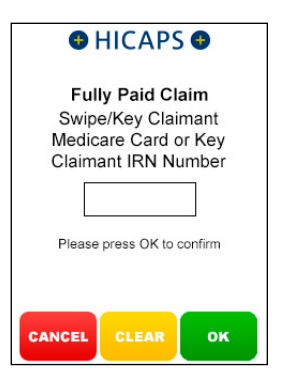

# step 5c

Key Claimant IRN Number and press [OK]

**Note:** This step will only be shown if a Claimant card is swiped at step 5b

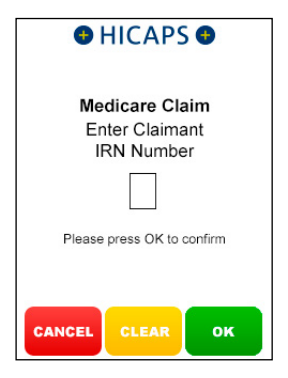

#### step 6a

Use the arrows on the touch screen to choose the **Provider** that you would like to claim with and press **[SELECT]**, then move to step 7.

To manually key in a servicing provider number, select **1. Enter Provider Number** and go to step 6b

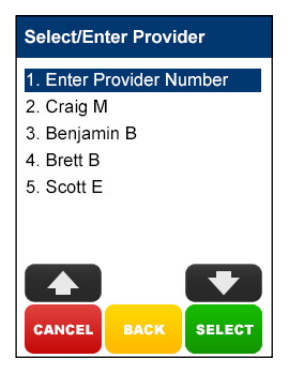

#### step 6b

Using the keypad, enter the **Servicing Provider Number** and press **[OK]** 

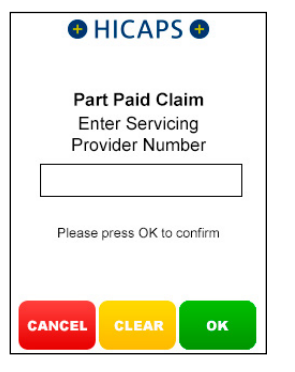

#### step 6c

Select the **Provider Type** that matches the servicing provider number entered in step 6b, and press **[SELECT]** 

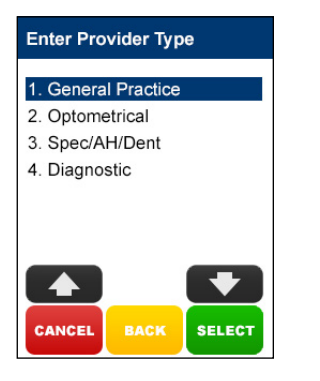

#### step 7a

Select the **Item Number** by SCROLLING or keying the Item Number and pressing **[OK]** and then go to step 8.

Alternatively key an Item Number not listed and go to step 7b

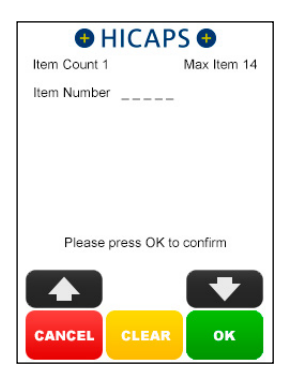

#### step 7b Enter the Item Number and press [OK]

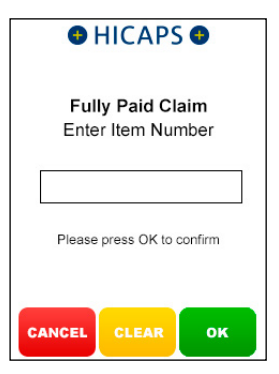

#### step 7c

Using the keypad, enter the **Item Description** for the newly added item, and press **[OK]** 

**Note:** Pressing the **[OK]** key only will bypass this step and you can then program the description later using Function 41 as detailed in section 4

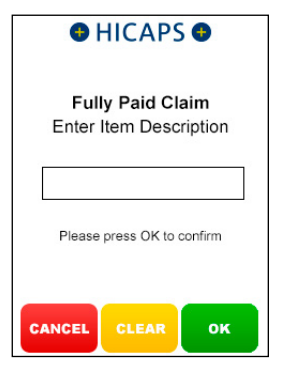

# step 8

Using the keypad, enter the **Item Cost** and press **[OK]** or just press **[OK]** to accept the previously saved item cost

| •                          | HICAPS      | •   |
|----------------------------|-------------|-----|
| Ful                        | ly Paid Cl  | aim |
| En                         | ter Item Co | ost |
| \$0.00                     |             |     |
| Please press OK to confirm |             |     |
|                            |             |     |
| CANCEL                     | CLEAR       | ок  |

# step 9

Press **[OK]** to accept the current **Date** of **Service** for this item or key in an alternative date and press **[OK]** 

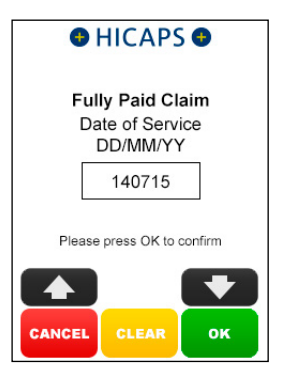

# step 10

Select **1. Complete Claim** and press **[SELECT]** if the claim entry is finished and go to step 14,

or

Select **2. Next Item** and press **[SELECT]** if another item needs to be entered and return to step 7a,

or

Select **3. Extra Item** Info and press [SELECT] if an Item Override Code is required for the item already entered, and go to step 11

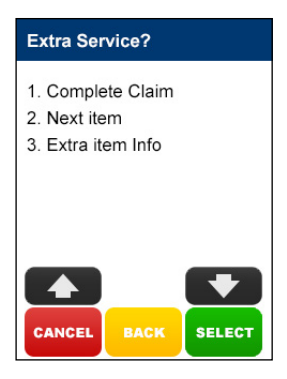

Select the **Item Override Code** and press **[SELECT**] or select **1. None** to bypass this step

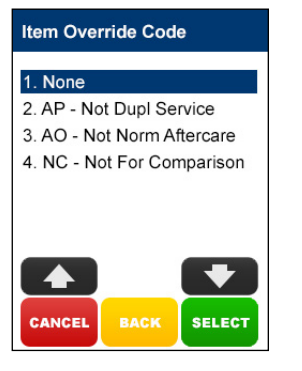

#### step 12

Select **1. Complete Claim** and press [SELECT] if the claim entry is finished and go to step 13, or

Select **2. Next Item** and press **[SELECT]** if another item needs to be entered and return to step 7a

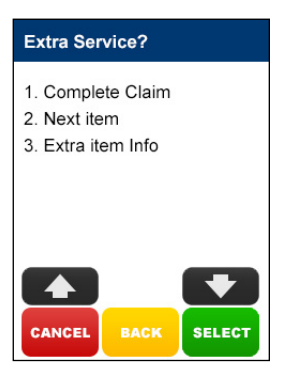

#### step 13

Hand the terminal to the Claimant and ask them to press the **[YES]** button to accept the rebate

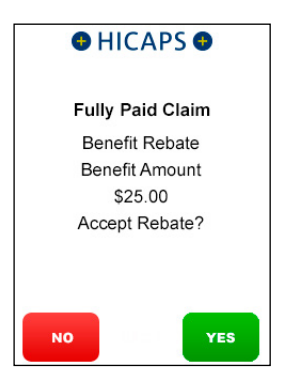

#### step 14a

The Claimant will then need to **Swipe** or **Insert** their **Debit card** 

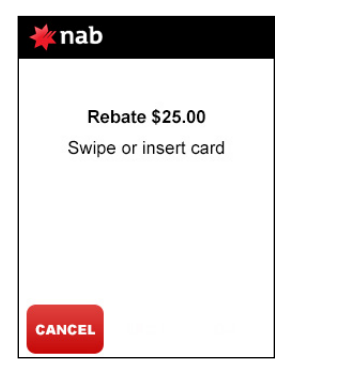

#### step 14b

The cardholder is to **select their account** on the touch screen or by selecting the number on the keypad that is next to the account name on the screen. e.g 1 - CHQ, 2 - SAV

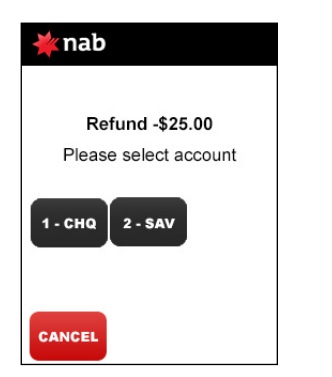

#### step 14c

The cardholder is required to key enter their PIN and press [OK]

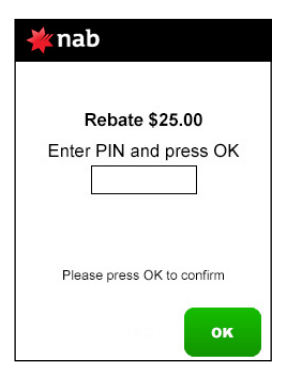

#### step 15

The Approved screen will be displayed if the rebate was successful

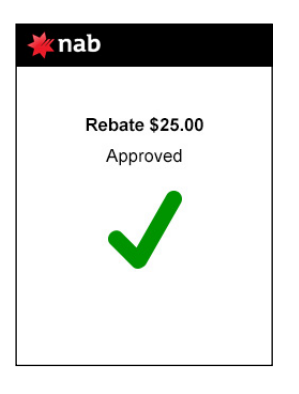

Press **[YES]** to print a customer receipt for both the medicare and eftpos transactions

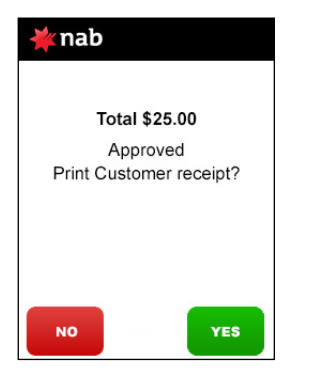

# 4.2 part paid claim

Part Paid claims are performed when a claimant has paid a partial contribution toward the full settlement of their account.

Upon submission of the claim, Medicare benefits are assessed as payable and a statement or cheque in the health professional's name will be sent by Medicare to the claimant's address. The cheque is then sent by the claimant to the health professional with any outstanding balance.

#### step 1

After a successful payment transaction, the terminal will display a screen to **Claim Medicare Rebate?** 

**Note:** This screen will only display if EFTPOS to Medicare Prompt is Enabled for the merchant)

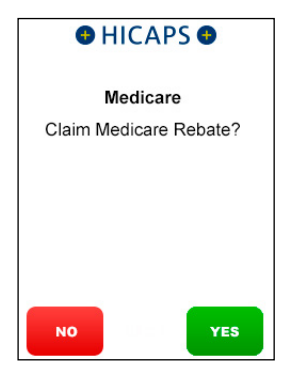

# step 2

Swipe a Medicare Card or use the keypad to Key Enter the Medicare Card Number and press [OK]

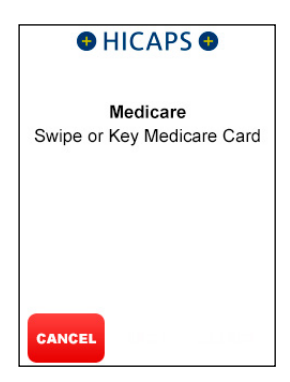

Key the Patient **IRN Number** (the number to the left of the Patient's name on the Medicare card) and press **[OK]** 

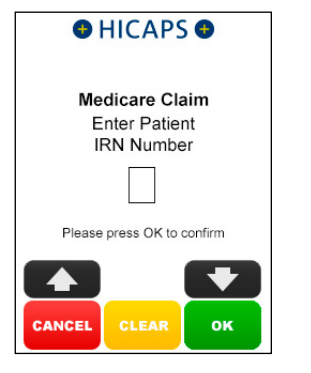

# step 4 Select 2. Part Paid and press [SELECT]

**Note:** If a Medicare card is swiped from the idle screen, transaction types **3. Un-Paid** and **4. Bulk Billed** will be displayed

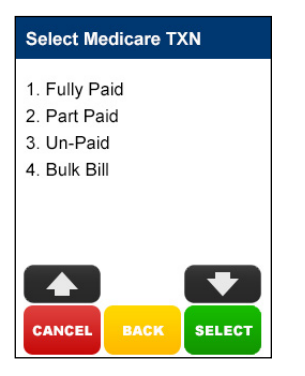

# step 5a

If the **Patient** and **Claimant** are the same person, press **[YES]** and go to step 6a, otherwise press **[NO]** and go to step 5b.

**Note:** The Patient and Claimant cannot be the same if the patient is a child

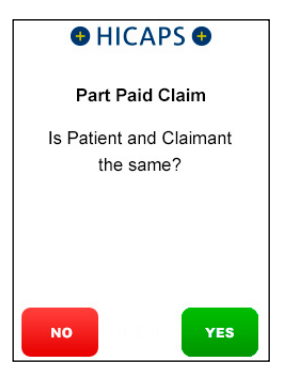

# step 5b

If the Patient and Claimant Medicare cards are the same, key the Claimant IRN and press **[OK]** and go to step 6a.

If the Patient and Claimant Medicare cards are different, swipe the Claimant card and go to step 5c

**Note:** You can also key enter the different claimant card number

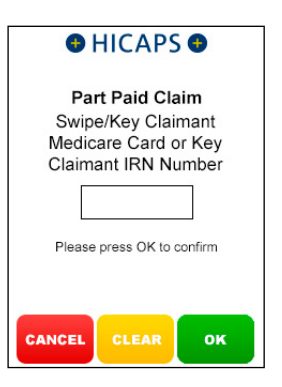

#### step 5c

Key Claimant IRN Number and press [OK]

**Note:** This step will only be shown if a Claimant card is swiped at step 5b

| HICAPS                                         |  |
|------------------------------------------------|--|
| Medicare Claim<br>Enter Claimant<br>IRN Number |  |
|                                                |  |
| Please press OK to confirm                     |  |
| CANCEL CLEAR OK                                |  |

#### step 6a

Use the arrows on the touch screen to choose the **Provider** that you would like to claim with and press **[SELECT]**, then move to step 7.

To manually key in a servicing provider number, select **1. Enter Provider Number** and go to step 6b

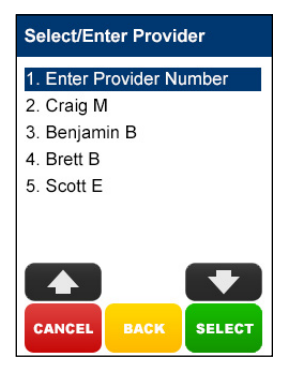

#### step 6b

Using the keypad, enter the **Servicing Provider Number** and press **[OK]** 

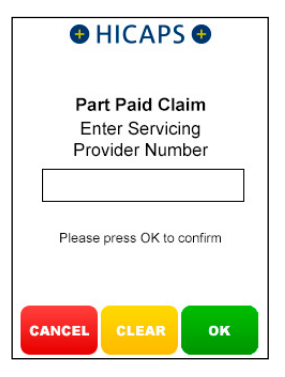

#### step 6c

Select the **Provider Type** that matches the servicing provider number entered in step 6b, and press **[SELECT]** 

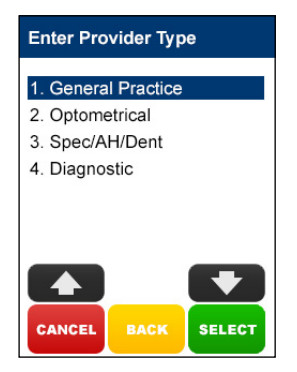

# step 7a

If no **Additional Claim Data** is required, press **[NO]** and go to step 8, or

If an Account Reference Number and/or Payee Provider Number is required to be processed for this patient's claim, press [YES] and go to step 7b

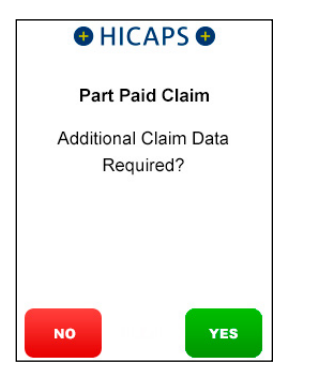

#### step 7b

Using the keypad, enter the Account Reference Number and press [OK]

**Note:** Pressing the **[OK]** button without entering an Account Reference Number will bypass this step

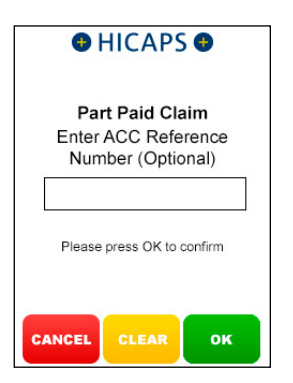

#### step 7c

Using the keypad, enter the **Payee Provider Number** (the practitioner who is to be paid for the service) and press **[OK]**. This is only required if the payee provider is not the servicing provider

**Note:** Pressing the **[OK]** button without entering an Payee Provider Number will bypass this step. If payee provider number is entered in function 54 (refer section 1.1 step 10), then step 7c will be pre populated with the payee provider number

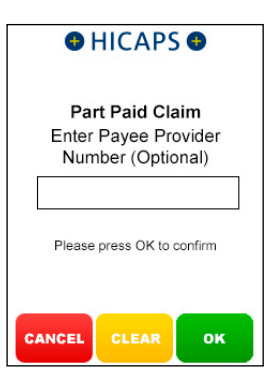

# step 8a

Select the **Item Number** by SCROLLING or keying the **Item Number** and pressing **[OK]** and then go to step 9.

Alternatively key an Item Number not listed and go to step 8b

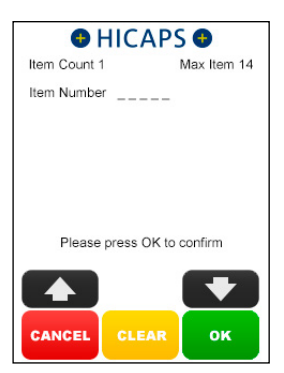

# step 8b

Using the keypad, enter the Item Number and press [OK]

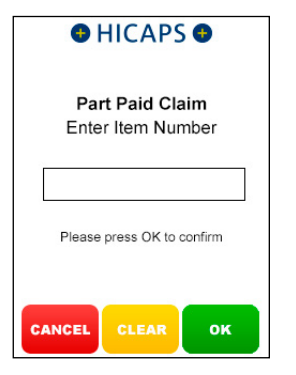

#### step 8c

Using the keypad, enter the **Item Description** for the newly added item, and press **[OK]** 

**Note:** Pressing the **[OK]** key only will bypass this step and you can then program the description later using Function 41 as detailed in section 4

| HICAPS                                    |  |  |
|-------------------------------------------|--|--|
| Part Paid Claim<br>Enter Item Description |  |  |
|                                           |  |  |
| Please press OK to confirm                |  |  |
| CANCEL CLEAR OK                           |  |  |

#### step 9

Using the keypad, enter the **Item Cost** and press **[OK]** or just press **[OK]** to accept the previously saved item cost

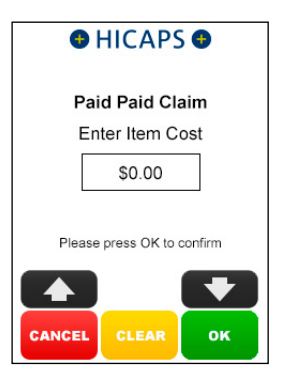

# step 10

Press **[OK]** to accept the current **Date** of **Service** for this item or key in an alternative date and press **[OK]** 

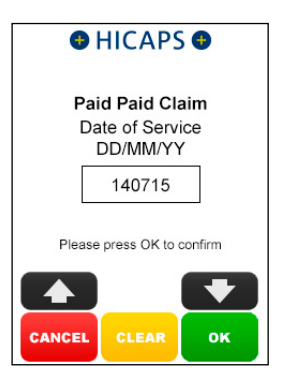

To accept the value displayed, press **[OK]** key, or

Key enter the correct contribution amount and then press **[OK]** 

**Note:** If more than one item, apportion the contribution across all items

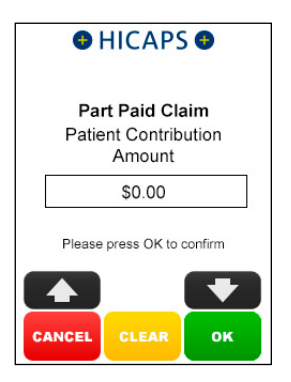

#### step 12

Select 1. Complete Claim and press

**[SELECT]** if the claim entry is finished and go to step 16,

or

Select **2. Next Item** and press **[SELECT]** if another item needs to be entered and return to step 8a,

or

Select **3. Extra Item Info** and press [SELECT] if an Item Override Code is required for the item already entered, and go to step 13

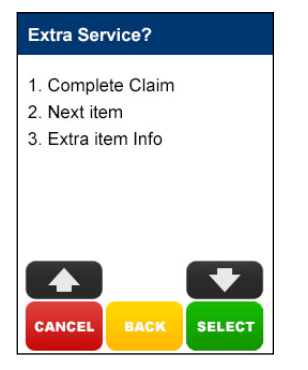

#### step 13

Select the **Item Override Code** and press **[SELECT]** or select **1. None** to bypass this step

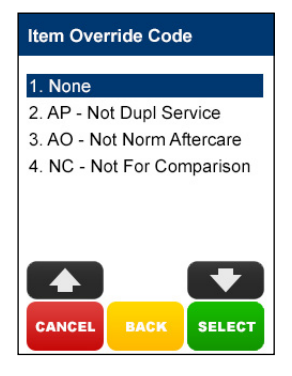

Select 1. Complete Claim and press [SELECT] if the claim entry is finished and go to step 15,

or

Select **2. Next Item** and press **[SELECT]** if another item needs to be entered and return to step 8a

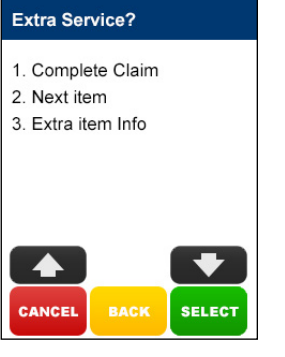

#### step 15

The **Submitted** screen will be displayed if the claim was successful

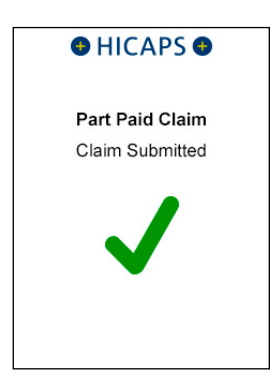

#### step 16

Press **[OK]** to print a provider's copy of the Medicare claim receipt

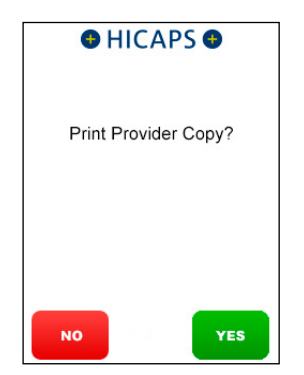

# 4.3 unpaid claim

Unpaid claims are performed when a claimant has not paid their account.

Upon submission of the claim, Medicare benefits are assessed as payable and a statement or cheque in the health professional's name will be sent by Medicare to the claimant's address. The cheque is then sent by the claimant to the health professional with any outstanding balance.

#### step 1

Swipe a Medicare Card or use the keypad to Key Enter the Medicare Card Number and press [OK]

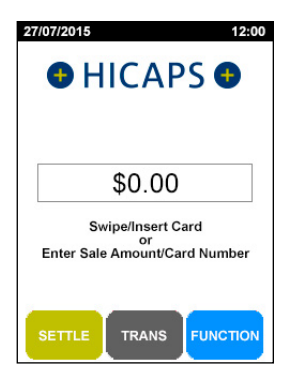

#### step 2

Key the Patient **IRN Number** (the number to the left of the Patient's name on the Medicare card) and press **[OK]** 

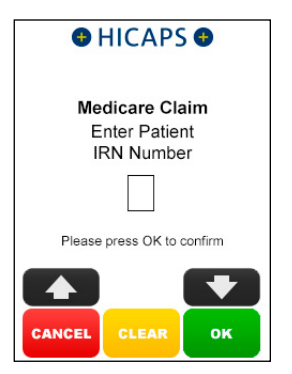

#### step 3

Select 3. Un-Paid and press [SELECT]

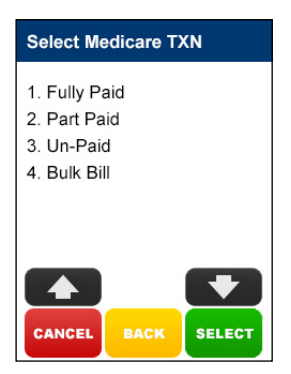

#### step 4a

If the **Patient and Claimant** are the same person, press **[YES]** and go to step 5a, otherwise press **[NO]** and go to step 4b.

**Note:** The Patient and Claimant cannot be the same if the patient is a child

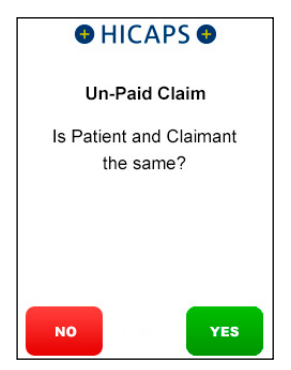

# step 4b

If the **Patient and Claimant** Medicare cards are the same, key the Claimant IRN and press **[OK]** and go to step 5a.

If the **Patient and Claimant** Medicare cards are different, swipe the Claimant card and go to step 4c

**Note:** You can also key enter the different claimant card number

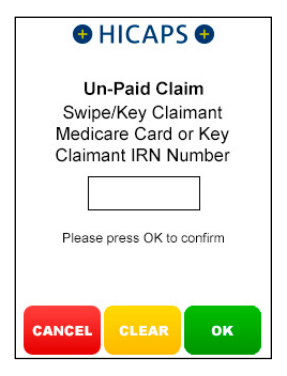

#### step 4c

Key Claimant IRN Number and press [OK]

**Note:** This step will only be shown if a Claimant card is swiped at step 4b

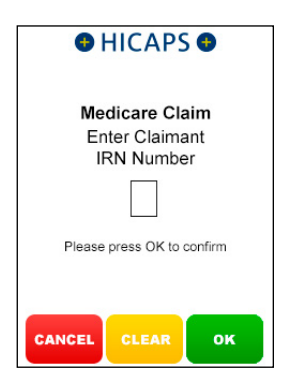

#### step 5a

Use the arrows on the touch screen to choose the **Provider** that you would like to claim with and press **[SELECT]**, then move to step 6.

To manually key in a servicing provider number, select **1. Enter Provider Number** and go to step 5b

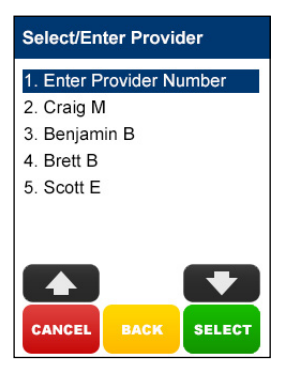

# step 5b

Using the keypad, enter the **Servicing Provider Number** and press **[OK]** 

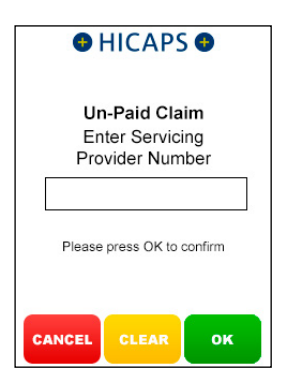

#### step 5c

Select the **Provider Type** that matches the servicing provider number entered in step 5b, and press **[SELECT]** 

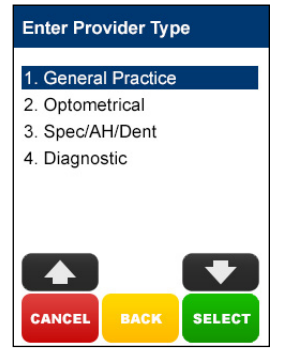

#### step 6a

If no **Additional Claim Data** is required, press [**NO**] and go to step 7, or

If an Account Reference Number and/or Payee Provider Number is required to be processed for this patient's claim, press [YES] and go to step 6b

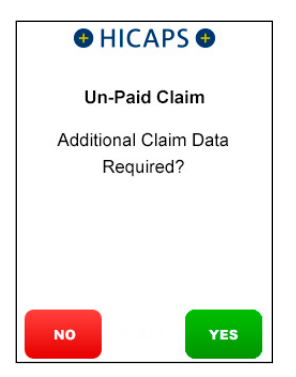

# step 6b

Using the keypad, enter the Account Reference Number and press [OK]

**Note:** Pressing the **[OK]** key only will bypass this step

| HICAPS                                                    |  |  |
|-----------------------------------------------------------|--|--|
| Un-Paid Claim<br>Enter ACC Reference<br>Number (Optional) |  |  |
|                                                           |  |  |
| Please press OK to confirm                                |  |  |
| CANCEL CLEAR OK                                           |  |  |

# step 6c

Using the keypad, enter the **Payee Provider Number** (the practitioner who is to be paid for the service) and press **[OK]**. This is only required if the payee provider is not the servicing provider

**Note:** Pressing the **[OK]** button without entering an Payee Provider Number will bypass this step. If payee provider number is entered in function 54 (refer section 1.1 step 10), then step 6c will be pre populated with the payee provider number

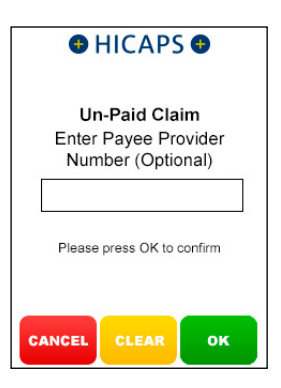

#### step 7a

Select the **Item Number** by SCROLLING or keying the Item Number and pressing **[OK]** and then go to step 8.

Alternatively key an Item not listed and go to step 7b

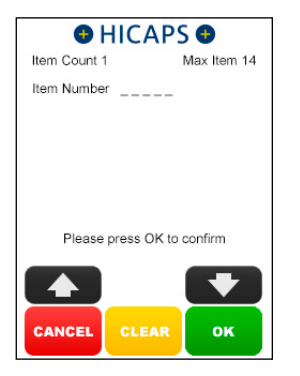

# step 7b

Enter the Item Number and press [OK]

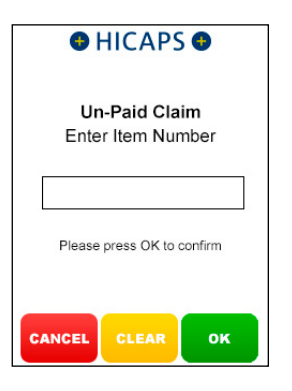

# step 7c

Using the keypad, enter the **Item Description** for the newly added item, and press **[OK]** 

**Note:** Pressing the **[OK]** key only will bypass this step and you can then program the description later using Function 41 as detailed in section 4

| •                          | HICAPS                           | •                    |
|----------------------------|----------------------------------|----------------------|
| Ur<br>Enter                | <b>-Paid Cla</b> i<br>Item Desci | <b>im</b><br>ription |
|                            |                                  |                      |
| Please press OK to confirm |                                  |                      |
| CANCEL                     | CLEAR                            | ок                   |

# step 8

Using the keypad, enter the **Item Cost** and press **[OK]** or just press **[OK]** to accept the previously saved item cost

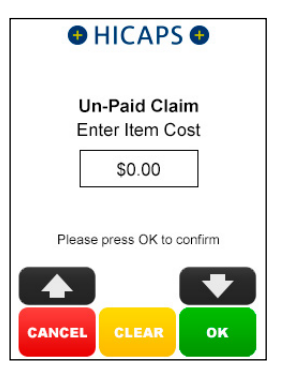

Press **[OK]** to accept the current **Date of Service** for this item or key in an alternative date and press **[OK]** 

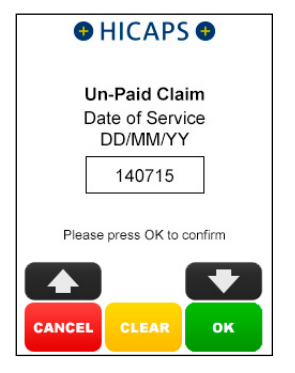

# step 10

Select **1. Complete Claim** and press **[SELECT]** if the claim entry is finished and go to step 14,

or

Select **2. Next Item** and press **[SELECT]** if another item needs to be entered and return to step 7a,

or

Select **3. Extra Item Info** and press [SELECT] if an Item Override Code is required for the item already entered, and go to step 11

#### Extra Service?

- 1. Complete Claim
- 2. Next item
- 3. Extra item Info

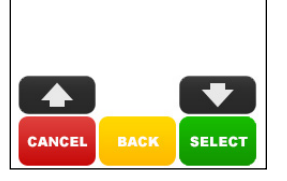

#### step 11

Select the **Item Override Code** and press **[SELECT]** or select **1. None** to bypass this step

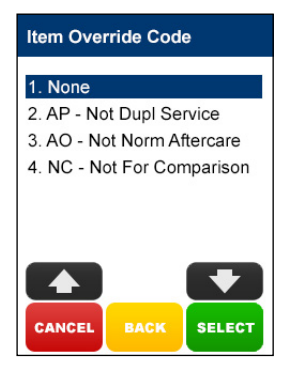

Select **1. Complete Claim** and press **[SELECT]** if the claim entry is finished and go to step 13,

or

Select **2. Next Item** and press **[SELECT]** if another item needs to be entered and return to step 7a

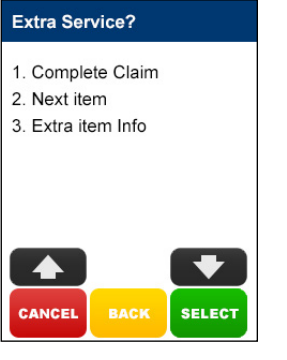

#### step 13

The **Submitted** screen will be displayed if the claim was successful

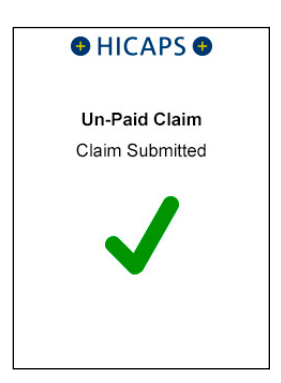

# step 14

Press **[OK]** to print a provider's copy of the Medicare claim receipt

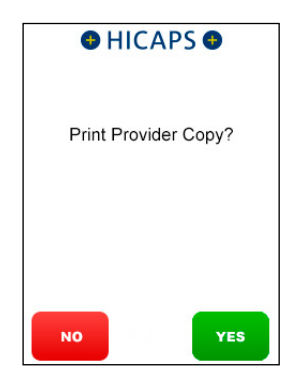

# 4.4 bulk bill claim

#### step 1

Swipe a Medicare Card or use the keypad to Key Enter the Medicare Card Number and press [OK]

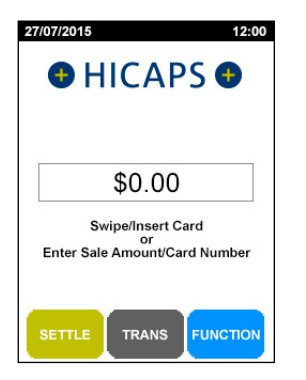

#### step 2

Key the Patient **IRN Number** (the number to the left of the Patient's name on the Medicare card) and press **[OK]** 

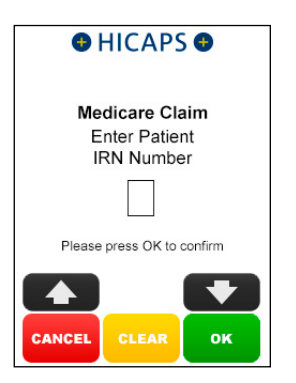

#### step 3

Select 4. Bulk Bill and press [SELECT]

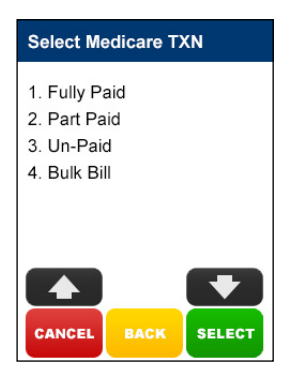

#### step 4a

Use the arrows on the touch screen to choose the **Provider** that you would like to claim with and press **[SELECT]**, then move to step 5a.

To manually key in a servicing provider number, select **1. Enter Provider Number** and go to step 4b

| Select/Ent                | er Provic | ler    |
|---------------------------|-----------|--------|
| 1. Enter Pr               | ovider Nı | ımber  |
| 2. Craig M                |           |        |
| <ol><li>Benjami</li></ol> | n B       |        |
| 4. Brett B                |           |        |
| 5. Scott E                |           |        |
|                           |           |        |
|                           |           |        |
|                           |           |        |
| CANCEL                    | BACK      | SELECT |

#### step 4b

Using the keypad, enter the **Servicing Provider Number** and press **[OK]** 

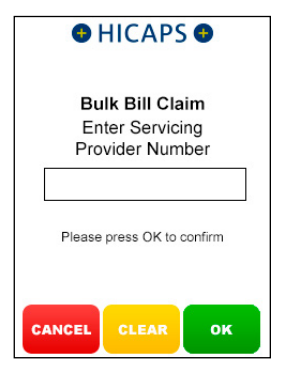

#### step 4c

Select the **Provider Type** that matches the servicing provider number entered in step 4b, and press **[SELECT]** 

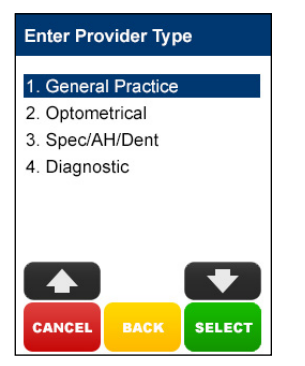

#### step 5a

If no Additional Claim Data is required, press [NO] and go to step 6, or

If an Account Reference Number and/or Payee Provider Number is required to be processed for this patient's claim, press [YES] and go to step 5b

| HICAPS                             |
|------------------------------------|
| Bulk Bill Claim                    |
| Additional Claim Data<br>Required? |
|                                    |
|                                    |
| NO YES                             |

# step 5b

Using the keypad, enter the **Payee Provider Number** (the practitioner who is to be paid for the service) and press **[OK]**. This is only required if the payee provider is not the servicing provider

**Note:** Pressing the **[OK]** button without entering an Payee Provider Number will bypass this step. If payee provider number is entered in function 54 (refer section 1.1 step 10) step 5b will be pre populated with the payee provider number

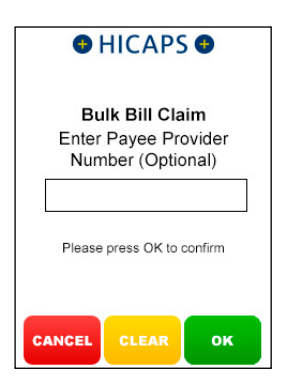

To check concession status press [YES] button, or press [NO] to continue without checking concession status

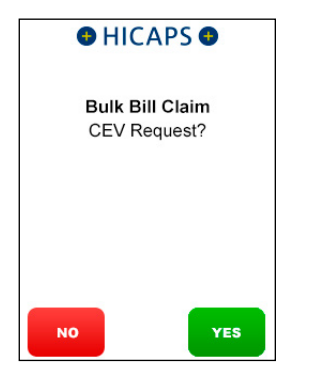

#### step 7a

Select the **Item Number** by SCROLLING or keying the Item Number and pressing **[OK]** and then go to step 8.

Alternatively key an Item not listed and go to step 7b

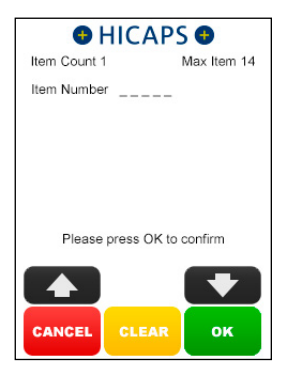

# step 7b

Enter the Item Number and press [OK]

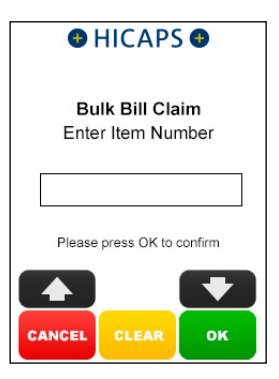

#### step 7c

Using the keypad, enter the **Item Description** for the newly added item, and press **[OK]** 

**Note:** Pressing the **[OK]** key only will bypass this step and you can then program the description later using Function 41 as detailed in section 4

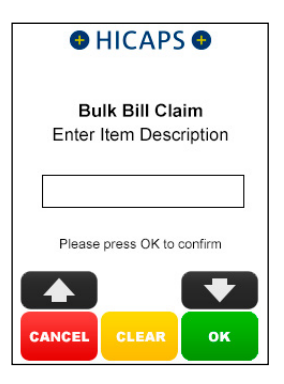

Press **[OK]** to accept the current **Date of Service** for this item or key in an alternative date and press **[OK]** 

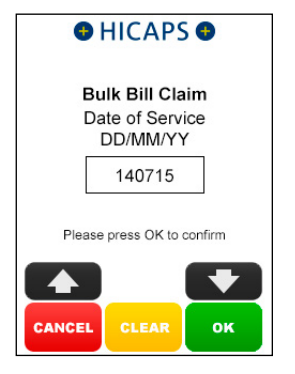

# step 9

Select **1. Complete Claim** and press **[SELECT]** if the claim entry is finished and go to step 13,

or

Select **2. Next Item** and press **[SELECT]** if another item needs to be entered and

return to step 7a,

or

Select **3. Extra Item** Info and press [SELECT] if an Item Override Code is required for the item already entered, and go to step 10

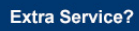

- 1. Complete Claim
- 2. Next item
- 3. Extra item Info

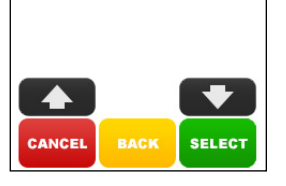

#### step 10

Select the **Item Override Code** and press **[SELECT]** or select **1. None** to bypass this step

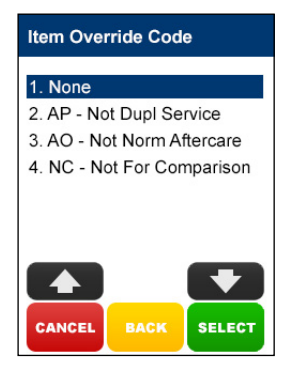

Select **1. Complete Claim** and press **[SELECT]** if the claim entry is finished and go to step 12,

or

Select 2. Next Item and press [SELECT]

if another item needs to be entered and return to step 7a

**Note:** For step 12 three screens can be displayed depending on whether you asked for a CEV check or not and if the Patient is entitled or not

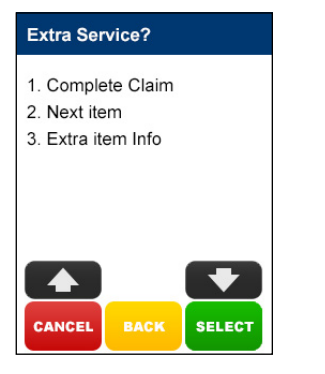

step 12a Response when CEV is not requested

Press **[YES]** to accept the benefit or **[NO]** to decline the transaction

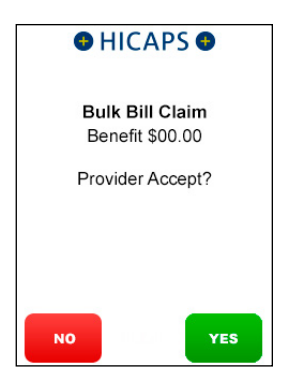

#### step 12b

Response when **Concession** Entitlement Verified

Press **[YES]** to accept the benefit or **[NO]** to decline the transaction

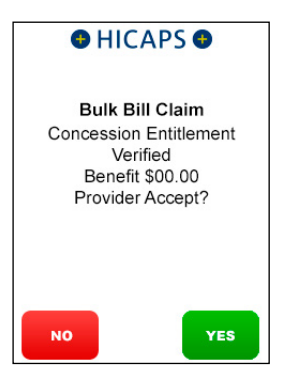

#### step 12c

Response when the Patient does not have concession entitlement

Press **[YES]** to accept the benefit or **[NO]** to decline the transaction

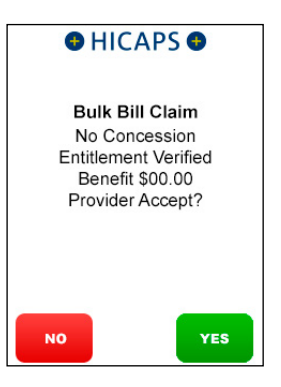

Hand the terminal to the Patient and ask them to press the **[YES]** button to assign the benefit to you or press the **[NO]** button to decline the assignment of the benefit

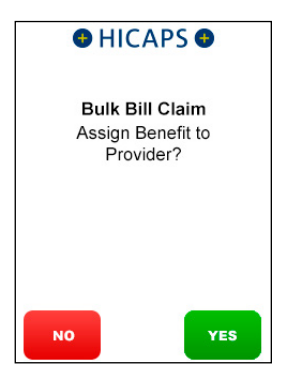

#### step 14

Press **[YES]** to print a provider's copy of the Medicare claim receipt

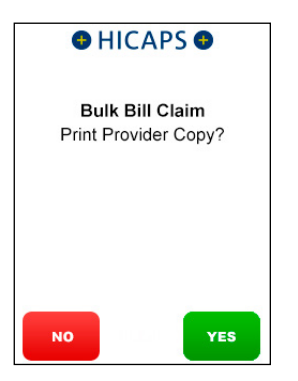

# **5. DIAGNOSTIC CLAIMS**

# 5.1 fully paid claim

Fully Paid claims are performed when a patient or claimant has paid for their account in full with their health professional.

# step 1

After a successful payment transaction, the terminal will display a screen to **Claim Medicare Rebate?** 

**Note:** This screen will only display if EFTPOS to Medicare Prompt is Enabled for the merchant)

To proceed with a Medicare Transaction, Press the **[YES]** button or press **[NO]** to finish

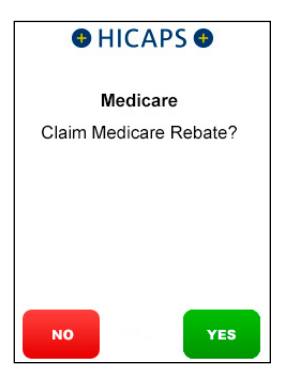

# step 2

Swipe a Medicare Card or use the keypad to Key Enter the Medicare Card Number and press [OK]

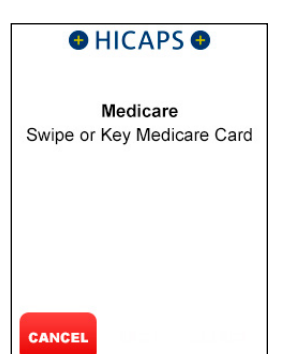

# step 3

Key the Patient **IRN Number** (the number to the left of the Patient's name on the Medicare card) and press **[OK]** 

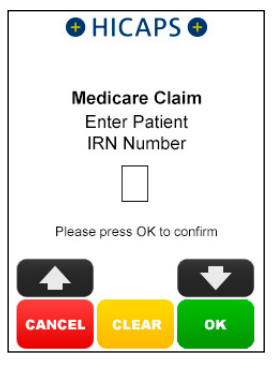

# step 4

Select 1. Fully Paid and press [SELECT]

*Note:* If a Medicare card is swiped from the idle screen, transaction types 3. *Un-Paid* and **4. Bulk Billed** will be displayed

| Select Me    | dicare T> | (N     |
|--------------|-----------|--------|
| 1. Fully Pa  | id        |        |
| 2. Part Pai  | d         |        |
| 3. Un-Paid   |           |        |
| 4. Bulk Bill |           |        |
|              |           |        |
|              |           |        |
|              |           | _      |
|              |           |        |
| CANCEL       | BACK      | SELECT |

#### step 5a

If the **Patient and Claimant** are the same person, press **[YES]** and go to step 6a, otherwise press **[NO]** and go to step 5b.

**Note:** The Patient and Claimant cannot be the same if the patient is a child

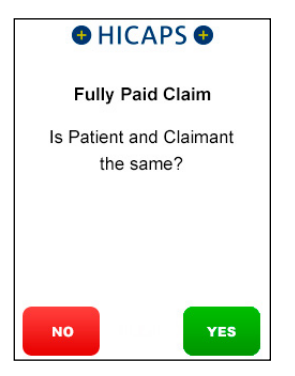

# step 5b

If the Patient and Claimant Medicare cards are the same, key the Claimant IRN and press **[OK]** and go to step 6a.

If the Patient and Claimant Medicare cards are different, swipe the Claimant card and go to step 5c

**Note:** You can also key enter the different claimant card number

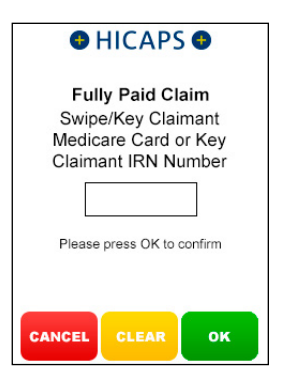

# step 5c

Key Claimant IRN Number and press [OK]

**Note:** This step will only be shown if a Claimant card is swiped at step 5b

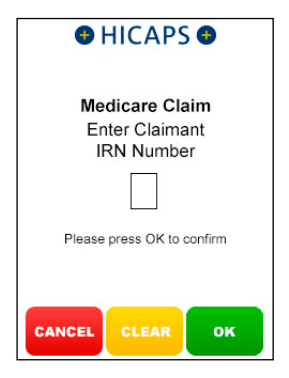

#### step 6a

Use the arrows on the touch screen to choose the **Provider** that you would like to claim with and press **[SELECT]**, then move to step 7.

To manually key in a servicing provider number, select **1. Enter Provider Number** and go to step 6b

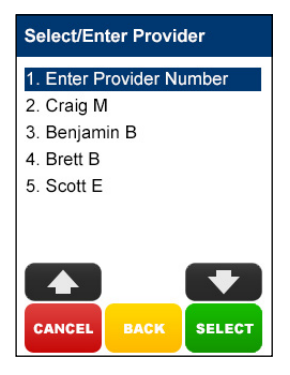

# step 6b

Using the keypad, enter the **Servicing Provider Number** and press **[OK]** 

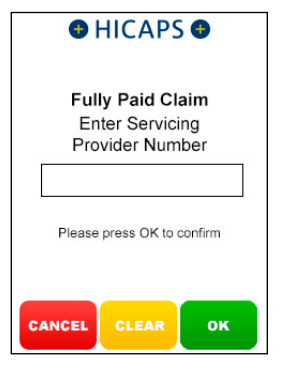

#### step 6c

Select the **Provider Type** that matches the servicing provider number entered in step 6b, and press **[SELECT]** 

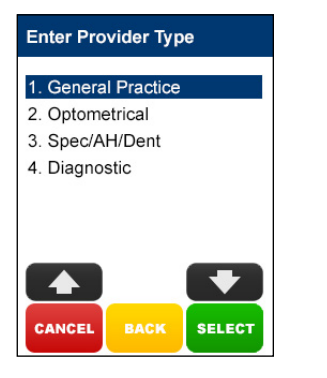

#### step 7

Using the keypad, enter the **Requesting Provider Number** and press **[OK]** 

**Note:** If no requesting provider number is required press **[OK]** to go to step 10

| HICAPS                                                  |  |  |
|---------------------------------------------------------|--|--|
| Fully Paid Claim<br>Enter Requesting<br>Provider Number |  |  |
|                                                         |  |  |
| Please press OK to confirm                              |  |  |
| CANCEL CLEAR OK                                         |  |  |

#### step 8

Using the keypad, enter the **Request Date** and press **[OK]** 

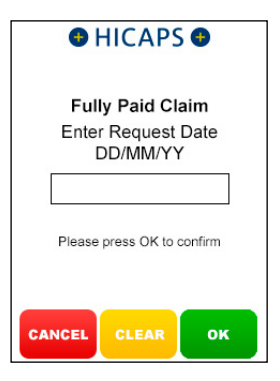

# Select the **Requesting Override** Code and press [SELECT]

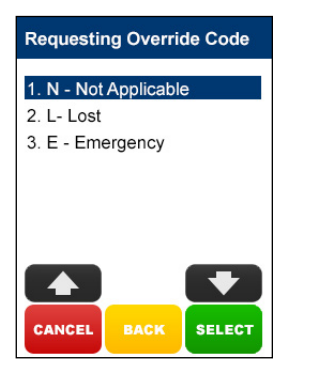

#### step 10a

Select the **Item Number** by SCROLLING or keying the Item Number and pressing **[OK]** and then go to step 11

Alternatively key an Item Number not listed and go to step 10b

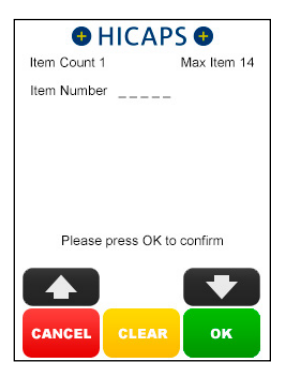

#### step 10b

Enter the Item Number and press [OK]

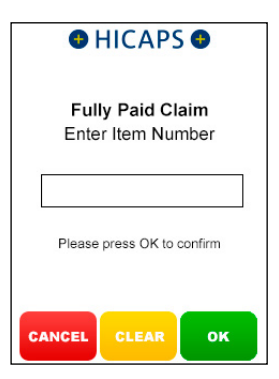

#### step 10c

Using the keypad, enter the **Item Description** for the newly added item, and press **[OK]** 

**Note:** Pressing the **[OK]** key only will bypass this step and you can then program the description later using Function 41 as detailed in section 4

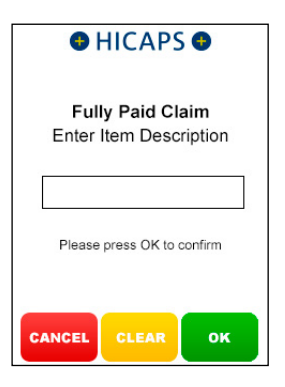

Using the keypad, enter the **Item Cost** and press **[OK]** or just press **[OK]** to accept the previously saved item cost

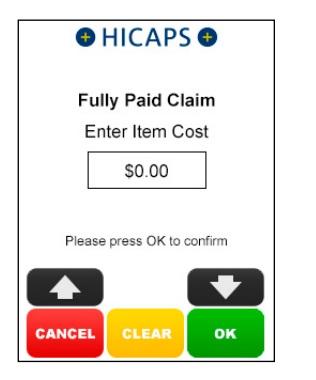

# step 12

Press **[OK]** to accept the current **Date of Service** for this item or key in an alternative date and press **[OK]** 

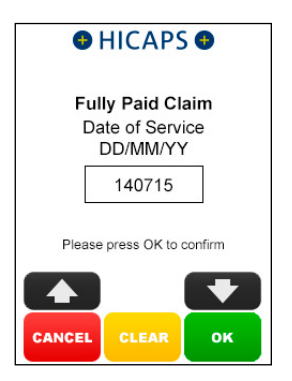

#### step 13

Using the keypad, enter the **LSPN** and press **[OK]** 

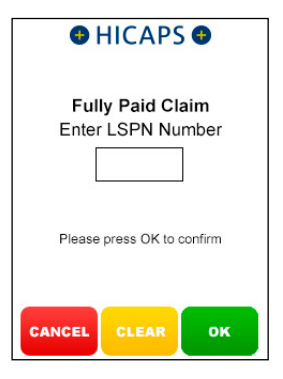

#### step 14

Press the **[YES]** key for the same **LSPN** for all items

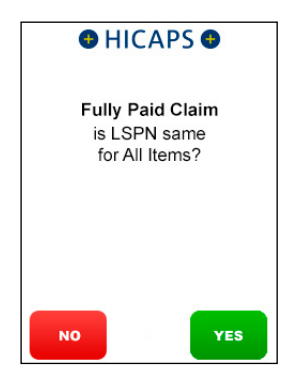

Select **1. Complete Claim** and press **[SELECT]** if the claim entry is finished and go to step 20,

or

Select **2. Next Item** and press **[SELECT]** if another item needs to be entered and return to step 10a,

or

Select **3. Extra Item Info** and press [SELECT] if an Item Override Code and/or Self Deemed Code are required for the item already entered, and go to step 16

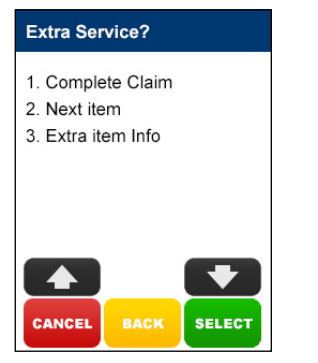

#### step 16

Select the **Item Override Code** and press **[SELECT]** or select **1. None** to bypass this step

#### Extra Service?

- 1. Complete Claim
- 2. Next item
- 3. Extra item Info

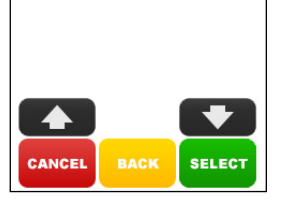

#### step 17

Select the **Self Deemed Code** and press [**SELECT**] or select **1. None** to bypass this step

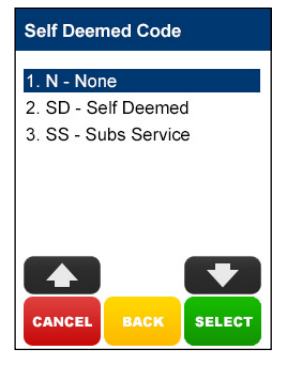

#### step 18

Using the keypad, enter the **Equipment Number** and press **[OK]** 

**Note:** Pressing the **[OK]** key only will bypass this step

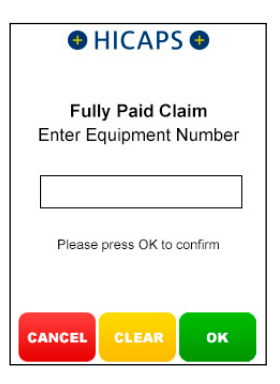

Select **1. Complete Claim** and press **[SELECT]** if the claim entry is finished and go to step 20,

or

Select **2. Next Item** and press **[SELECT]** if another item needs to be entered and return to step 10a

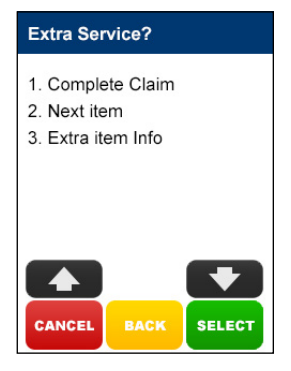

#### step 20

Hand the terminal to the Claimant and ask them to press the **[YES]** button to accept the rebate.

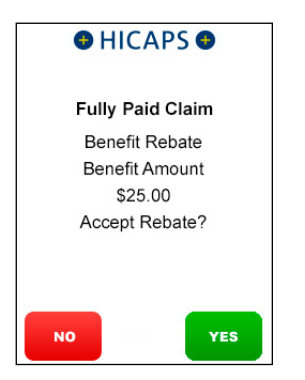

#### step 21a

The Claimant will then need to **Swipe** or **Insert** their **Debit card** 

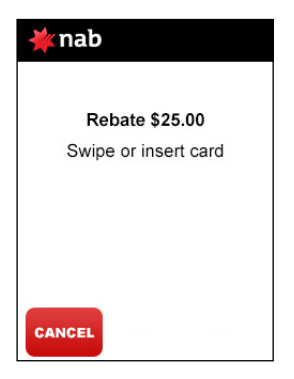

#### step 21b

The cardholder is to **select their account** on the touch screen or by selecting the number on the keypad that is next to the account name on the screen. e.g 1 - CHQ, 2 - SAV

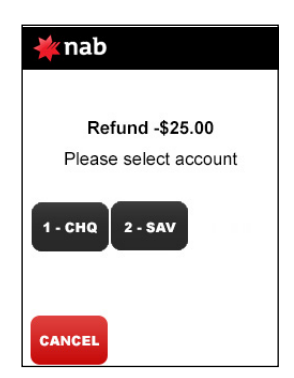

#### step 21c

The cardholder is required to key enter their PIN and press [OK]

| 🔆 nab                                    |  |
|------------------------------------------|--|
| Rebate \$25.00<br>Enter PIN and press OK |  |
|                                          |  |
| Please press OK to confirm               |  |
| ок                                       |  |

#### step 22

The Approved screen will be displayed if the rebate was successful

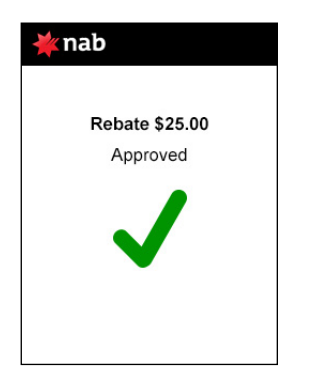

#### step 23

Press **[YES]** to print a customer receipt for the medicare and eftpos transactions

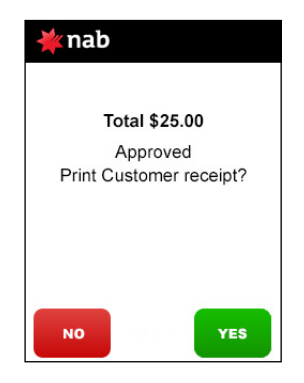

# 5.2 part paid claim

Part Paid claims are performed when a claimant has paid a partial contribution toward the full settlement of their account.

Upon submission of the claim, Medicare benefits are assessed as payable and a statement or cheque in the health professional's name will be sent by Medicare to the claimant's address. The cheque is then sent by the claimant to the health professional with any outstanding balance.

# Part paid claim

#### step 1

After a successful payment transaction, the terminal will display a screen to **Claim Medicare Rebate?** 

**Note:** This screen will only display if EFTPOS to Medicare Prompt is Enabled for the merchant)

To proceed with a Medicare Transaction, Press the **[YES]** button or press **[NO]** to finish

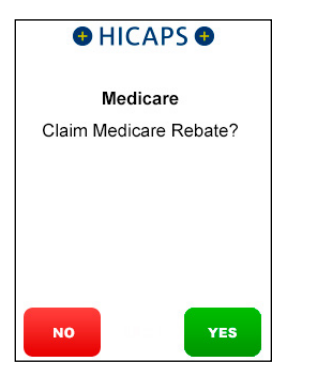

# step 2

Swipe a Medicare Card or use the keypad to Key Enter the Medicare Card Number and press [OK]

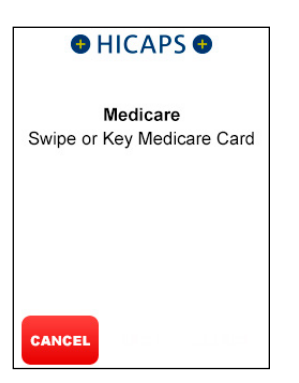

#### step 3

Key the Patient **IRN Number** (the number to the left of the Patient's name on the Medicare card) and press **[OK]** 

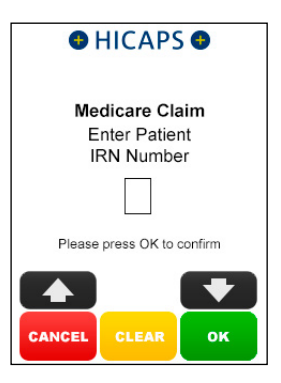

# step 4

Select 2. Part Paid and press [SELECT]

**Note:** If a Medicare card is swiped from the idle screen, transaction types **3. Un-Paid** and **4. Bulk Billed** will be displayed

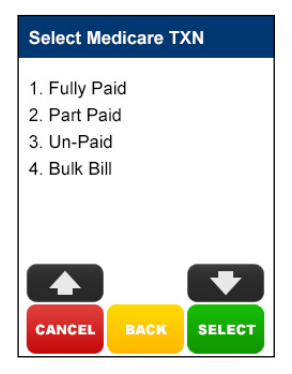

#### step 5a

If the **Patient and Claimant** are the same person, press **[YES]** and go to step 6a, otherwise press **[NO]** and go to step 5b.

**Note:** The Patient and Claimant cannot be the same if the patient is a child

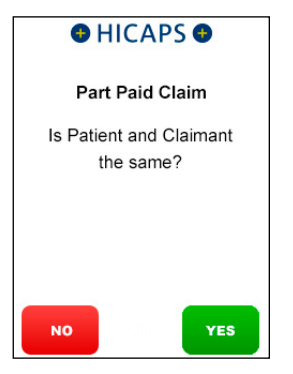

# step 5b

If the Patient and Claimant Medicare cards are the same, key the Claimant IRN and press **[OK]** and go to step 6a.

If the Patient and Claimant Medicare cards are different, swipe the Claimant card and go to step 5c

**Note:** You can also key enter the different claimant card number

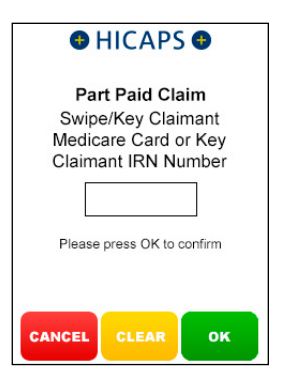

# step 5c

Key Claimant IRN Number and press [OK]

**Note:** This step will only be shown if a Claimant card is swiped at step 5b

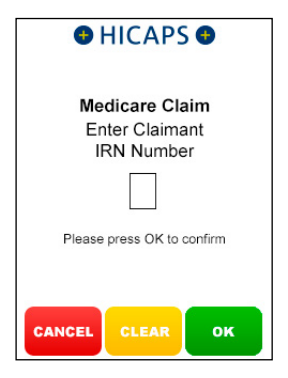

#### step 6a

Use the arrows on the touch screen to choose the **Provider** that you would like to claim with and press **[SELECT]**, then move to step 7.

To manually key in a servicing provider number, select **1. Enter Provider Number** and go to step 6b

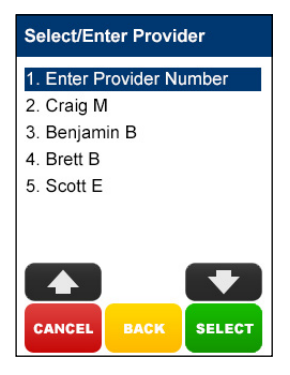
## step 6b

Using the keypad, enter the **Servicing Provider Number** and press **[OK]** 

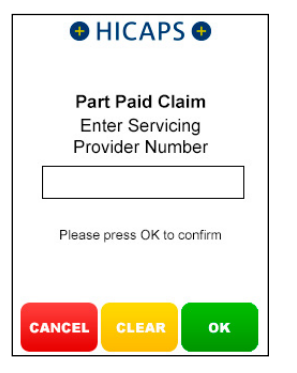

## step 6c

Select the **Provider Type** that matches the servicing provider number entered in step 6b, and press **[SELECT]** 

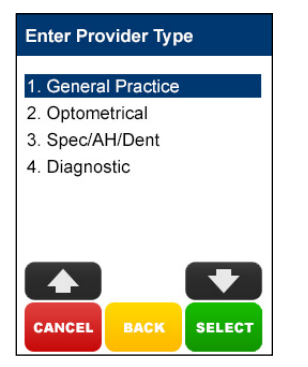

## step 7a

If no **Additional Claim Data** is required, press **[NO]** and go to step 8, or

If an Account Reference Number and/or Payee Provider Number is required to be processed for this patient's claim, press [YES] and go to step 7b

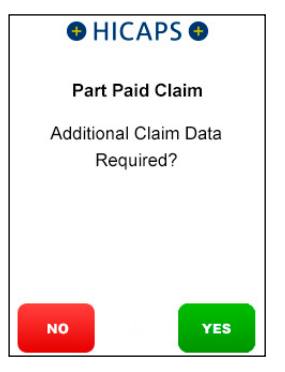

## step 7b

Using the keypad, enter the **Account Reference Number** and press **[OK]** 

**Note:** Pressing the **[OK]** button without entering an Account Reference Number will bypass this step

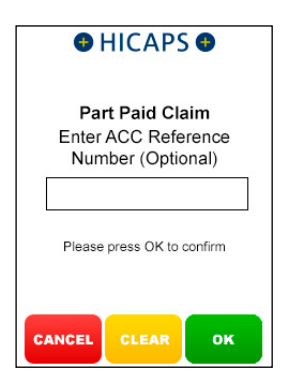

## step 7c

Using the keypad, enter the **Payee Provider Number** (the practioner who is to be paid for the service) and press **[OK]**. This is only required if the payee provider is not the servicing provider

**Note:** Pressing the **[OK]** button without entering an Payee Provider Number will bypass this step. If payee provider number is entered in function 54 (refer section 1.1 step 10), then step 7c will be pre populated with the payee provider number

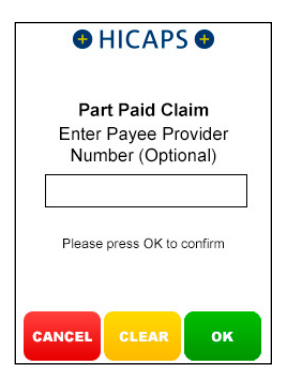

## step 8

Using the keypad, enter the **Requesting Provider Number** and press **[OK]** 

**Note:** If no requesting provider number is required press **[OK]** and go to step 10

| HICAPS                                                 |
|--------------------------------------------------------|
| Part Paid Claim<br>Enter Requesting<br>Provider Number |
|                                                        |
| Please press OK to confirm                             |
| CANCEL CLEAR OK                                        |

## step 9

Using the keypad, enter the **Request Date** and press **[OK]** 

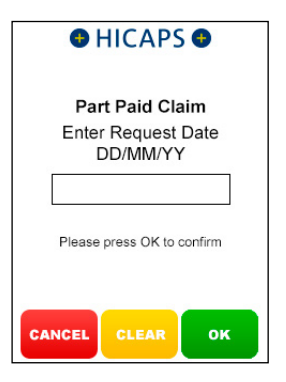

## step 10

Select the **Requesting Override Code** and press **[SELECT]** 

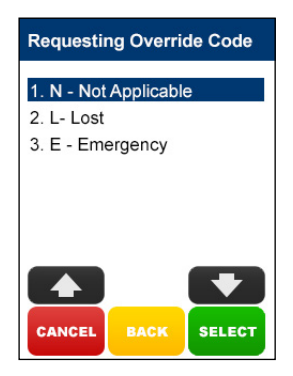

## step 11a

Select the **Item Number** by SCROLLING or

keying the Item Number and pressing **[OK]** and then go to step 12.

Alternatively key an Item Number not listed and go to step 11b

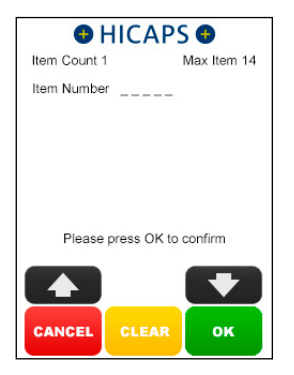

## step 11b

Using the keypad, enter the Item Number and press [OK]

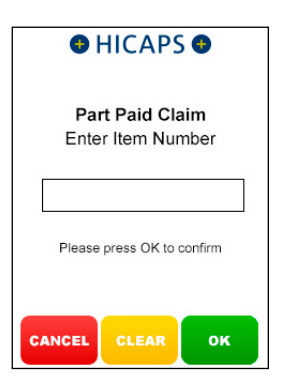

## step 11c

Using the keypad, enter the **Item Description** for the newly added item, and press **[OK]** 

**Note:** Pressing the **[OK]** key only will bypass this step and you can then program the description later using Function 41 as detailed in section 4

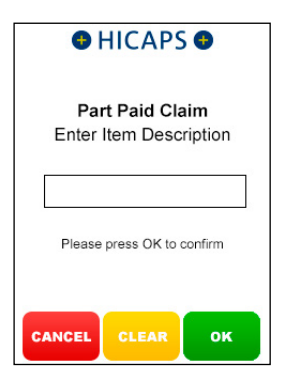

## step 12

Using the keypad, enter the **Item Cost** and press **[OK]** or just press **[OK]** to accept the previously saved item cost

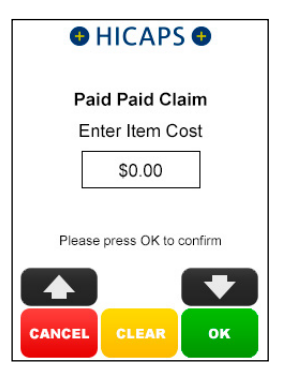

Press **[OK]** to accept the current **Date of Service** for this item or key in an alternative date and press **[OK]** 

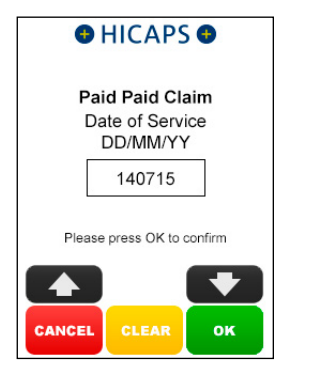

## step 14

Using the keypad, enter the LSPN and press [OK]

| HICAPS                               |
|--------------------------------------|
| Part Paid Claim<br>Enter LSPN Number |
| Please press OK to confirm           |
| CANCEL CLEAR OK                      |

## step 15

Press the **[YES]** key for the same **LSPN** for all items

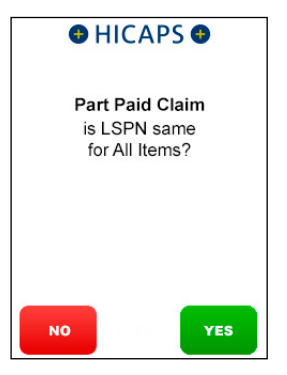

## step 16

To accept the value displayed, press **[OK]** key or Key enter the correct contribution

amount and then press [OK]

**Note:** If more than one item, apportion the contribution across all items.

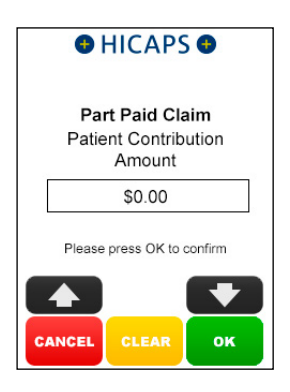

Select **1. Complete Claim** and press **[SELECT]** if the claim entry is finished and go to step 22,

or

Select **2. Next Item** and press **[SELECT]** if another item needs to be entered and return to step 11a,

or

Select **3. Extra Item Info** and press [SELECT] if an Item Override Code and/or Self Deemed Code are required for the item already entered, and go to step 18

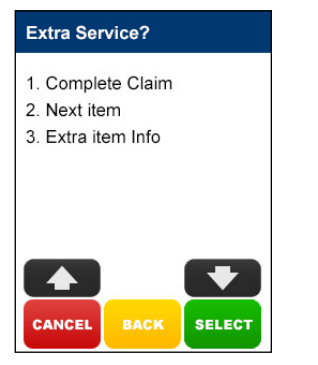

## step 18

Select the **Item Override Code** and press **[SELECT]** or select **1. None** to bypass this step

#### Item Override Code

#### 1. None

- 2. AP Not Dupl Service
- 3. AO Not Norm Aftercare
- 4. NC Not For Comparison

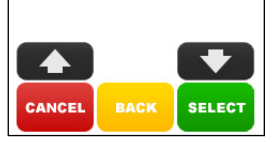

#### step 19

Select the **Self Deemed Code** and press [**SELECT**] or select **1. None** to bypass this step

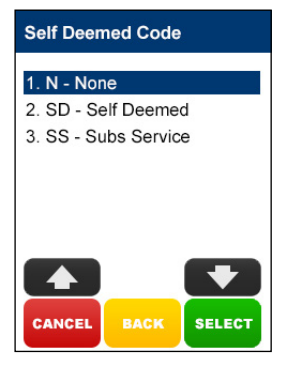

#### step 20

Using the keypad, enter the **Equipment Number** and press **[OK]** 

**Note:** Pressing the **[OK]** key only will bypass this step

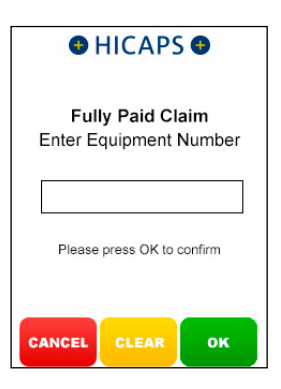

Select **1. Complete Claim** and press **[SELECT]** if the claim entry is finished and go to step 22,

or

Select **2. Next Item** and press **[SELECT]** if another item needs to be entered and return to step **11**a

# Extra Service? 1. Complete Claim 2. Next item 3. Extra item Info CANCEL BACK SELECT

## step 22

The **Submitted** screen will be displayed if the claim was successful

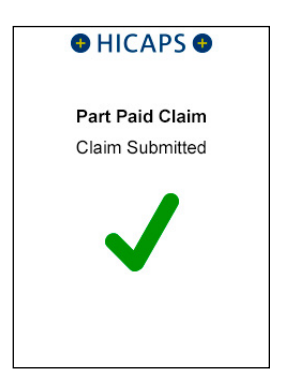

## step 23

Press **[OK]** to print a provider's copy of the Medicare claim receipt

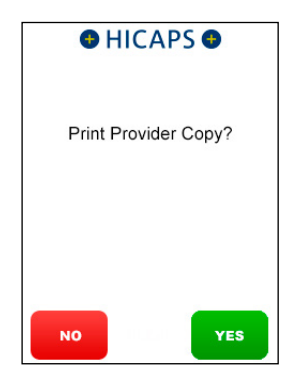

# 5.3 unpaid claim

Unpaid claims are performed when a claimant has not paid their account.

Upon submission of the claim, Medicare benefits are assessed as payable and a statement or cheque in the health professional's name will be sent by Medicare to the claimant's address. The cheque is then sent by the claimant to the health professional with any outstanding balance.

## step 1

Swipe a Medicare Card or use the keypad to Key Enter the Medicare Card Number and press [OK]

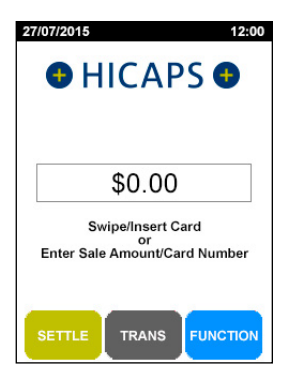

## step 2

Key the **Patient IRN Number** (the number to the left of the Patient's name on the Medicare card) and press **[OK]** 

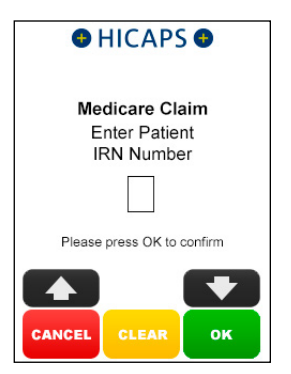

## step 3

Select 3. Un-Paid and press [SELECT]

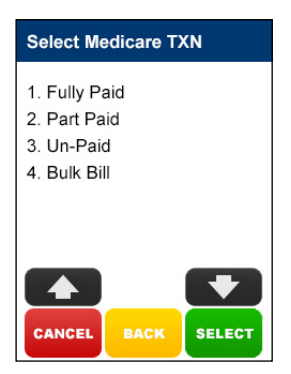

## step 4a

If the **Patient and Claimant** are the same person, press **[YES]** and go to step 5a, otherwise press **[NO]** and go to step 4b.

**Note:** The Patient and Claimant cannot be the same if the patient is a child

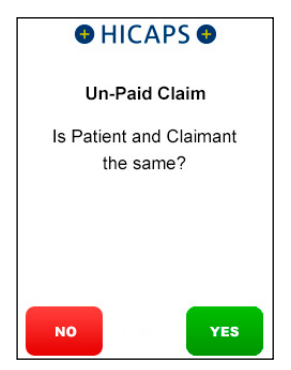

## step 4b

If the **Patient and Claimant** Medicare cards are the same, key the Claimant IRN and press **[OK]** and go to step 5a.

If the **Patient and Claimant** Medicare cards are different, swipe the Claimant card and go to step 4c

**Note:** You can also key enter the different claimant card number

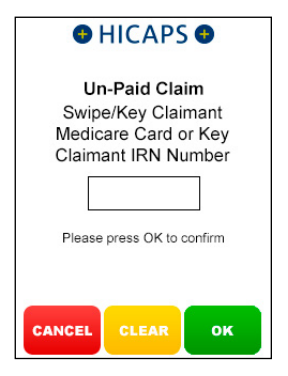

## step 4c

Key Claimant IRN Number and press [OK]

**Note:** This step will only be shown if a Claimant card is swiped at step 4b

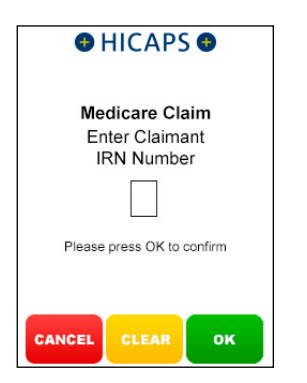

### step 5a

Use the arrows on the touch screen to choose the **Provider** that you would like to claim with and press **[SELECT]**, then move to step 6.

To manually key in a servicing provider number, select **1. Enter Provider Number** and go to step 5b

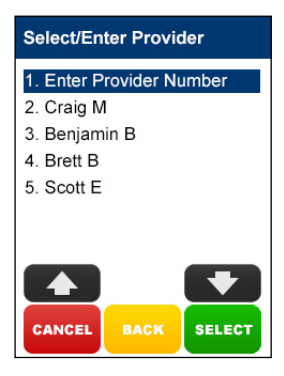

## step 5b

Using the keypad, enter the **Servicing Provider Number** and press **[OK]** 

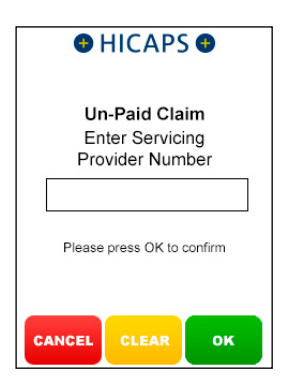

## step 5c

Select the **Provider Type** that matches the servicing provider number entered in step 6b, and press **[SELECT]** 

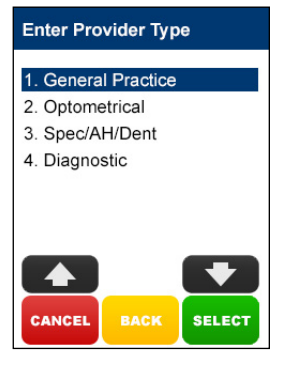

## step 6a

If no **Additional Claim Data** is required, press **[NO]** and go to step 7, or

If an Account Reference Number and/or Payee Provider Number is required to be processed for this patient's claim, press [YES] and go to step 6b

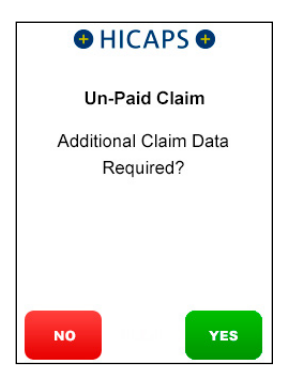

## step 6b

Using the keypad, enter the Account Reference Number and press [OK]

**Note:** Pressing the **[OK]** key only will bypass this step

| HICAPS                                   |
|------------------------------------------|
| Un-Paid Claim                            |
| Enter ACC Reference<br>Number (Optional) |
|                                          |
| Please press OK to confirm               |
| CANCEL CLEAR OK                          |

## step 6c

Using the keypad, enter the **Payee Provider Number** (the practitioner who is to be paid for the service) and press **[OK]**. This is only required if the payee provider is not the servicing provider

**Note:** Pressing the **[OK]** button without entering an Payee Provider Number will bypass this step. If payee provider number is entered in function 54 (refer section 1.1 step 10), then step 6c will be pre populated with the payee provider number

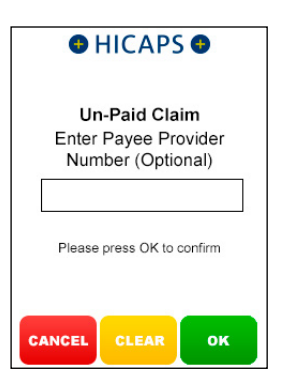

## Using the keypad, enter the **Requesting Provider Number** and press **[OK]**

**Note:** If no requesting provider number is required press **[OK]** to go to step 10

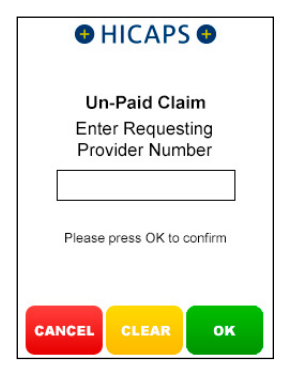

## step 8

Using the keypad, enter the **Request Date** and press **[OK]** 

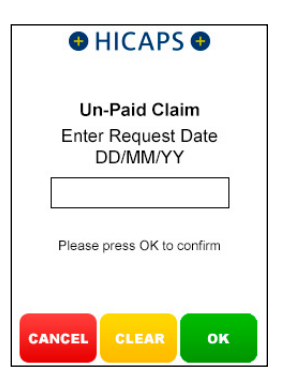

## step 9

Select the **Request Override Code** and press **[SELECT]** 

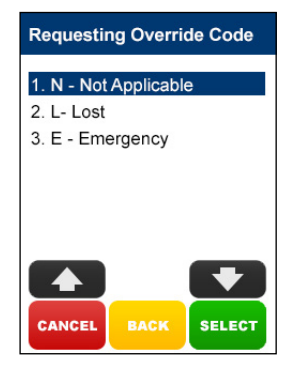

## step 10a

Select the **Item Number** by SCROLLING or keying the Item Number and pressing **[OK]** and then go to step 11.

Alternatively key an Item not listed and go to step 10b

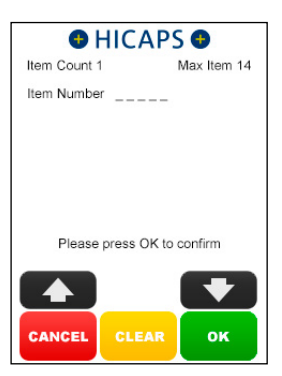

### step 10b

Enter the Item Number and press [OK]

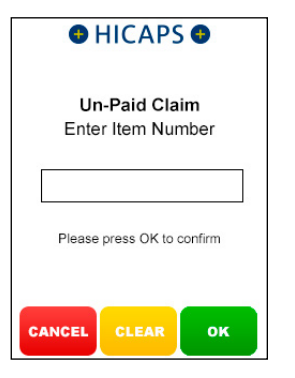

#### step 10c

Using the keypad, enter the **Item Description** for the newly added item, and press **[OK]** 

**Note:** Pressing the **[OK]** key only will bypass this step and you can then program the description later using Function 41 as detailed in section 4

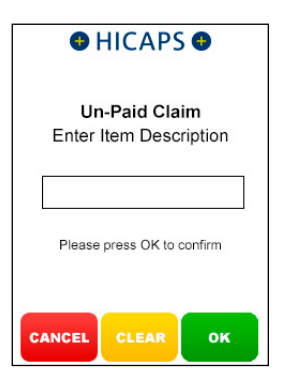

#### step 11

Using the keypad, enter the **Item Cost** and press **[OK]** or just press **[OK]** to accept the previously saved item cost

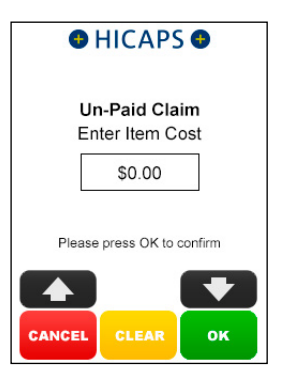

## step 12

Press **[OK]** to accept the current **Date** of **Service** for this item or key in an alternative date and press **[OK]** 

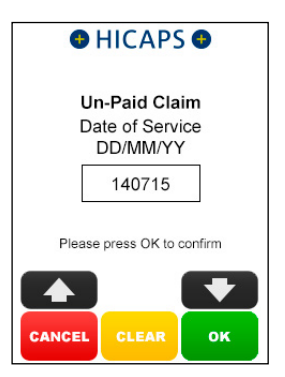

Using the keypad, enter the **LSPN** and press **[OK]** 

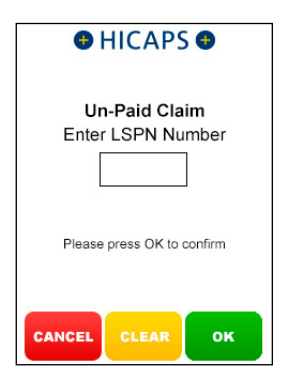

#### step 14

Press the **[YES]** key for the same **LSPN** for all items

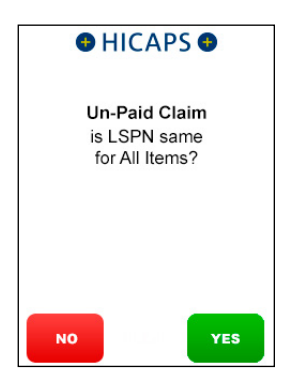

## step 15

Select **1. Complete Claim** and press **[SELECT]** if the claim entry is finished and go to step 20,

or

Select **2. Next Item** and press **[SELECT]** if another item needs to be entered and return to step 10a, or

Select **3. Extra Item Info** and press [SELECT] if an Item Override Code and/or Self Deemed Code are required for the item already entered, and go to step 16

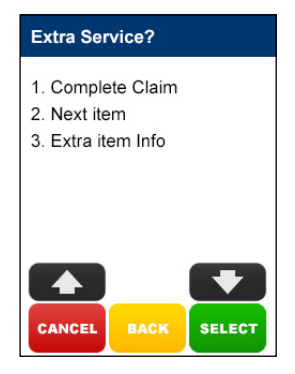

## step 16

Select the **Item Override Code** and press **[SELECT]** or select **1. None** to bypass this step

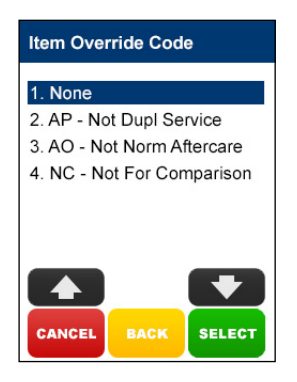

Select the **Self Deemed Code** and press [SELECT] or select 1. None to bypass this step

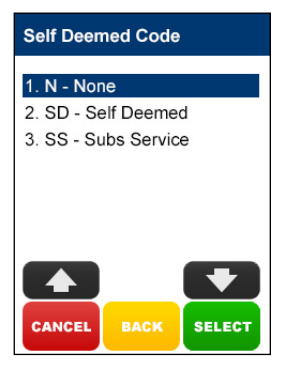

step 18

Using the keypad, enter the **Equipment Number** and press **[OK]** 

**Note:** *Pressing the* **[OK]** *key only will bypass this step.* 

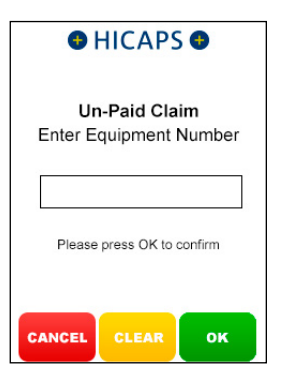

## step 19

Select **1. Complete Claim** and press [SELECT] if the claim entry is finished and go to step 20, or

Select **2. Next Item** and press **[SELECT]** if another item needs to be entered and return to step 10a

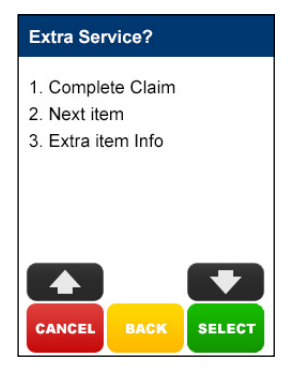

## step 20

The **Submitted** screen will be displayed if the claim was successful

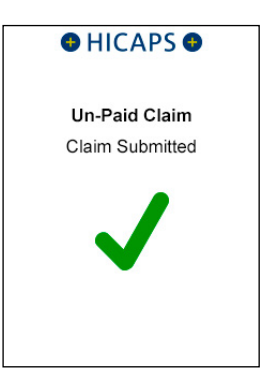

Press **[OK]** to print a provider's copy of the Medicare claim receipt

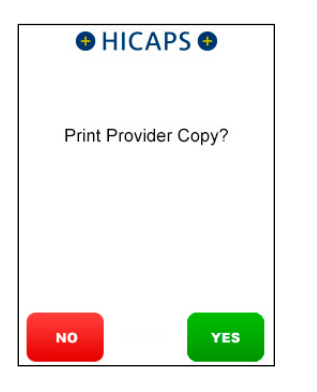

# 5.4 bulk bill claim

## step 1

Swipe a Medicare Card or use the keypad to Key Enter the Medicare Card Number and press [OK]

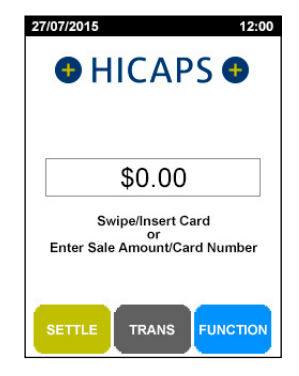

## step 2

Key the **Patient IRN Number** (the number to the left of the Patient's name on the Medicare card) and press **[OK]** 

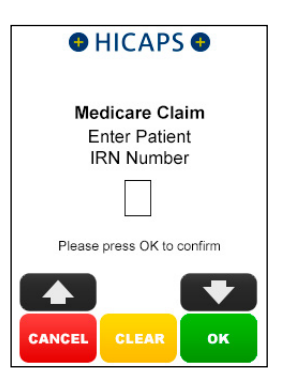

Select 4. Bulk Bill and press [SELECT]

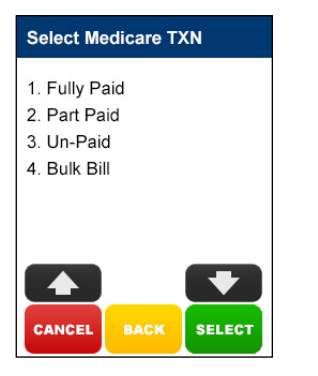

### step 4a

Use the arrows on the touch screen to choose the **Provider** that you would like to claim with and press **[SELECT]**, then move to step 5a.

To manually key in a servicing provider number, select **1. Enter Provider Number** and go to step 4b

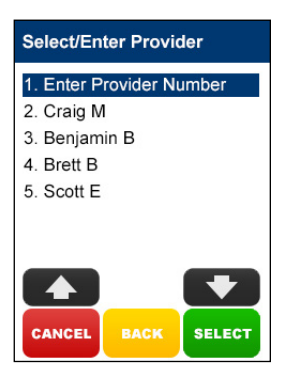

## step 4b

Using the keypad, enter the **Servicing Provider Number** and press **[OK]** 

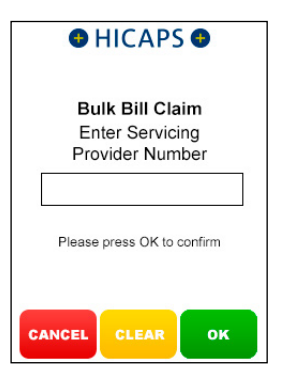

#### step 4c

Select the **Provider Type** that matches the servicing provider number entered in step 4b, and press **[SELECT]** 

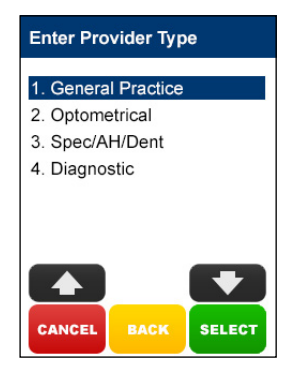

## step 5a

If no **Additional Claim Data** is required, press **[NO]** and go to step 6, or

If an Account Reference Number and/or Payee Provider Number is required to be processed for this patient's claim, press [YES] and go to step 5b

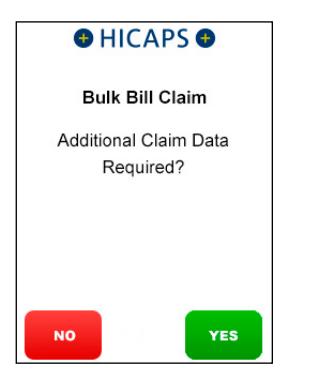

#### step 5b

Using the keypad, enter the **Payee Provider Number** (the practitioner who is to be paid for the service) and press **[OK]**. This is only required if the payee provider is not the servicing provider

**Note:** Pressing the **[OK]** button without entering an Payee Provider Number will bypass this step. If payee provider number is entered in function 54 (refer section 1.1 step 10) step 5b will be pre populated with the payee provider number

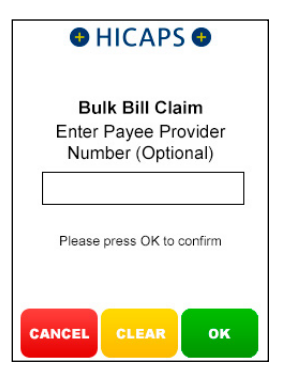

## step 6

To check concession status press [YES] button, or press [NO] to continue without checking concession status

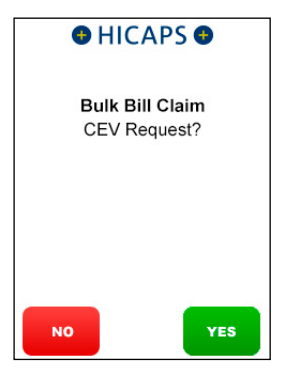

## step 7

Using the keypad, enter the **Requesting Provider Number** and press **[OK]** 

**Note:** If no requesting provider number is required press **[OK]** to go to step 9

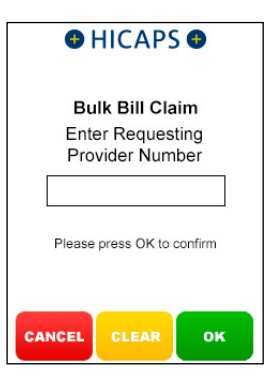

Using the keypad, enter the **Request Date** and press **[OK]** 

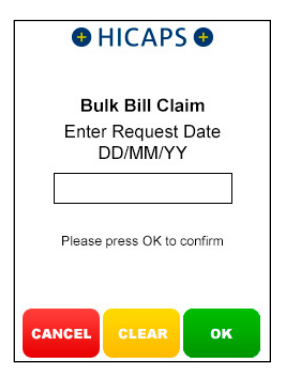

## step 9

Select the **Request Override Code** and press **[SELECT]** 

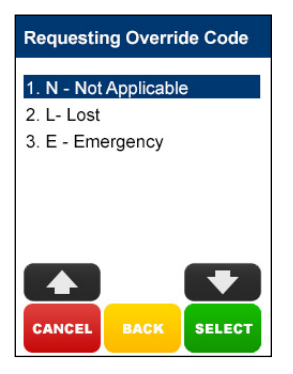

#### step 10a

Select the **Item Number** by SCROLLING or keying the Item Number and pressing **[OK]** and then go to step 11.

Alternatively key an Item not listed and go to step 10b

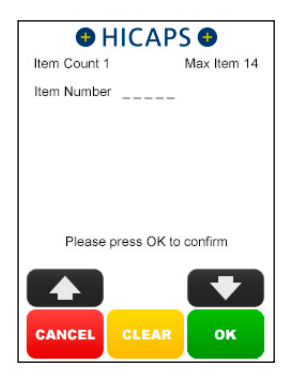

step 10b Enter the Item Number and press [OK]

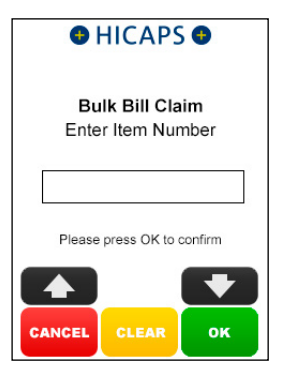

#### step 10c

Using the keypad, enter the **Item Description** for the newly added item, and press **[OK]** 

**Note:** Pressing the **[OK]** key only will bypass this step and you can then program the description later using Function 41 as detailed in section 4

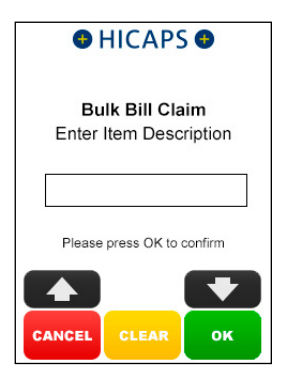

## step 11

Press **[OK]** to accept the current **Date** of **Service** for this item or key in an alternative date and press **[OK]** 

| HICAPS                                         |               |         |
|------------------------------------------------|---------------|---------|
| Bulk Bill Claim<br>Date of Service<br>DD/MM/YY |               |         |
|                                                | 140715        |         |
| Please                                         | press OK to o | confirm |
| CANCEL                                         | CLEAR         | ок      |

## step 12

Using the keypad, enter the **LSPN** and press **[OK]** 

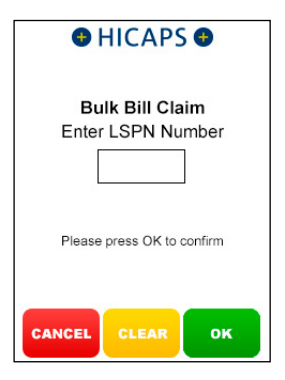

#### step 13

Press the **[YES]** key for the same **LSPN** for all items.

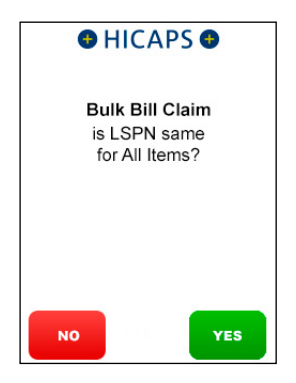

Select **1. Complete Claim** and press **[SELECT]** if the claim entry is finished and go to step 19,

or

Select 2. Next Item and press [SELECT]

if another item needs to be entered and return to step 10a,

or

Select **3. Extra Item Info** and press [SELECT] if an Item Override Code and/or Self Deemed Code are required for the item already entered, and go to step 15

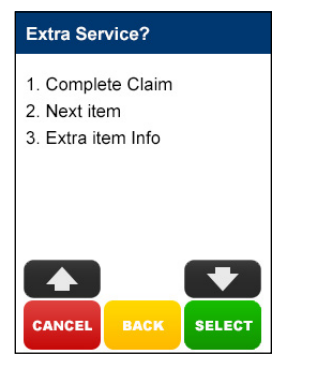

#### step 15

Select the **Item Override Code** and press **[SELECT]** or select **1. None** to bypass this step

#### Item Override Code

#### 1. None

- 2. AP Not Dupl Service
- 3. AO Not Norm Aftercare
- 4. NC Not For Comparison

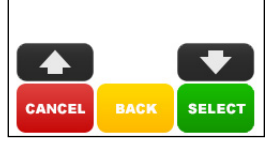

#### step 16

Select the **Self Deemed Code** and press **[SELECT]** or select **1. None** to bypass this step

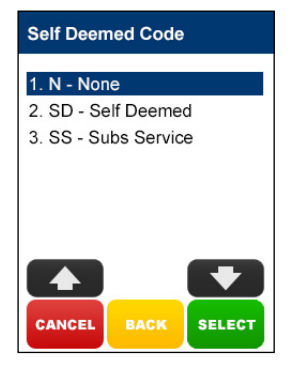

#### step 17

Using the keypad, enter the **Equipment Number** and press **[OK]** 

**Note:** Pressing the **[OK]** key only will bypass this step

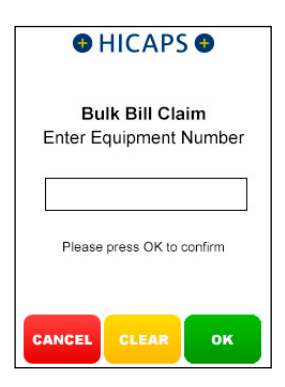

Select **1. Complete Claim** and press **[SELECT]** if the claim entry is finished and go to step 19,

or

Select **2. Next Item** and press **[SELECT]** if another item needs to be entered and

return to step 10a

**Note:** for step 19 three screens can be displayed depending on whether you asked for a CEV check or not and if the Patient is entitled or not.

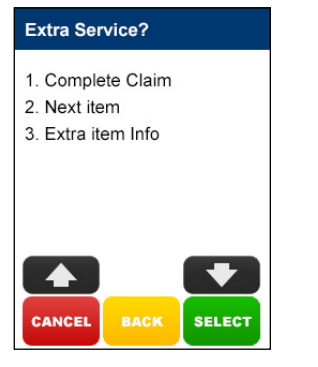

#### step 19a

Response when **CEV is not requested** Press **[YES]** to accept the benefit or **[NO]** to decline the transaction

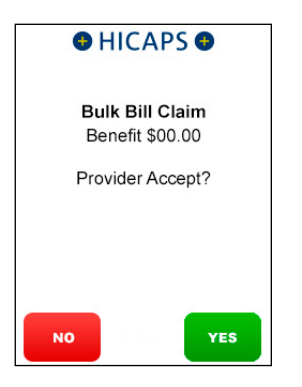

## step 19b

Response when **Concession Entitlement Verified**.

Press **[YES]** to accept the benefit or **[NO]** to decline the transaction

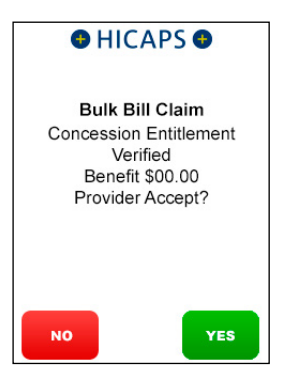

## step 19c

Response when the **Patient does not have concession entitlement**.

Press **[YES]** to accept the benefit or **[NO]** to decline the transaction

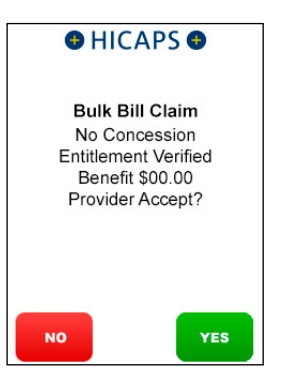

Hand the terminal to the Patient and ask them to press the **[YES]** key to assign the benefit to you or press the **[CLEAR]** key to decline the assignment of the benefit

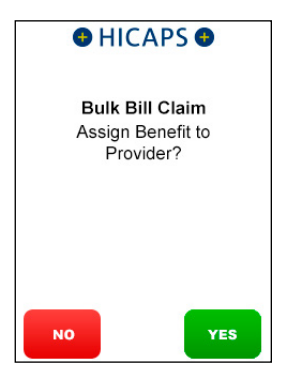

### step 21

Press **[YES]** to print a provider's copy of the Medicare claim receipt.

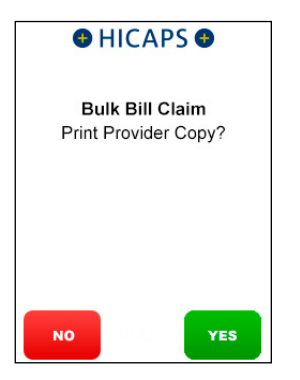

# 6. PATHOLOGY CLAIMS

## 6.1 bulk bill claim

## step 1

Swipe a Medicare Card or use the keypad to Key Enter the Medicare Card Number and press [OK]

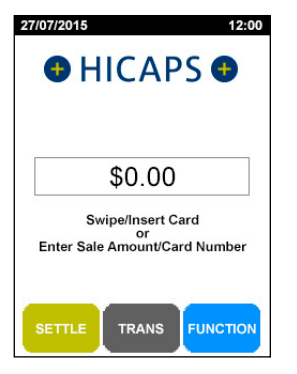

## step 2

Key the Patient **IRN Number** (the number to the left of the Patient's name on the Medicare card) and press **[OK]** 

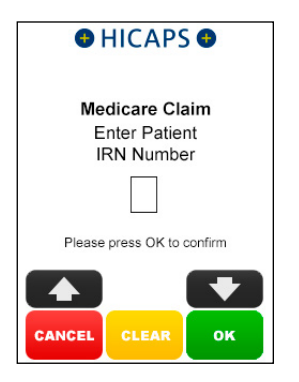

## step 3

Select 4. Bulk Bill and press [SELECT]

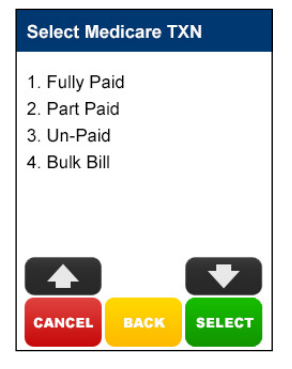

## step 4a

Use the arrows on the touch screen to choose the **Provider** that you would like to claim with and press **[SELECT]**, then move to step 5a.

To manually key in a servicing provider number, select **1. Enter Provider Number** and go to step 4b

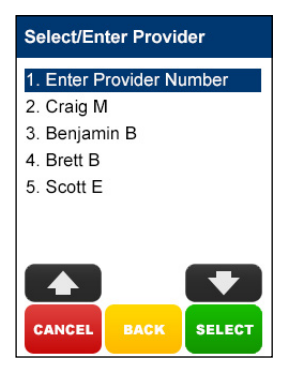

## step 4b

Using the keypad, enter the **Servicing Provider Number** and press **[OK]** 

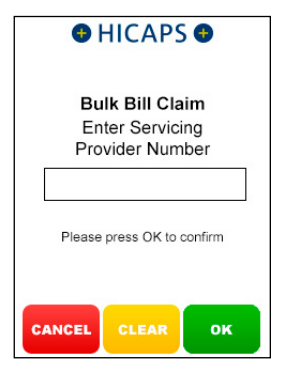

#### step 4c

Select the **Provider Type** that matches the servicing provider number entered in step 4b, and press **[SELECT]** 

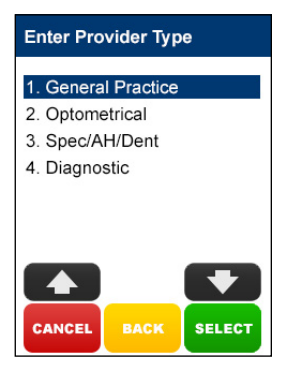

#### step 5a

If no **Additional Claim Data** is required, press **[NO]** and go to step 6, or

If an Account Reference Number and/or Payee Provider Number is required to be processed for this patient's claim, press **[YES]** and go to step 5b

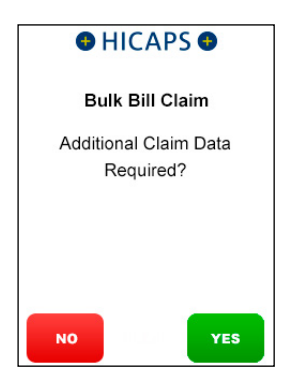

## step 5b

Using the keypad, enter the **Payee Provider Number** (the practitioner who is to be paid for the service) and press **[OK]**. This is only required if the payee provider is not the servicing provider

**Note:** Pressing the **[OK]** button without entering an Payee Provider Number will bypass this step. If payee provider number is entered in function 54 (refer section 1.1 step 10) then step 5b will be pre populated with the payee provider number

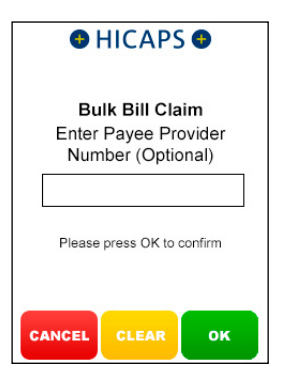

To check concession status, press the **[YES]** button, or press **[NO]** to continue without checking concession status

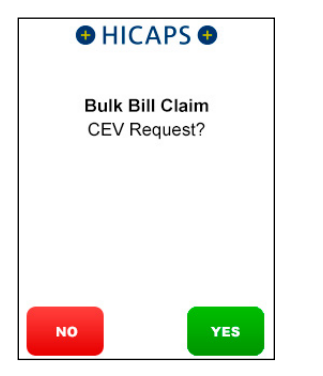

## step 7

Using the keypad, enter the **Requesting Provider Number** and press **[OK]** 

**Note:** If no requesting provider number is required press **[OK]** to go to step 9

| HICAPS                                                 |  |  |
|--------------------------------------------------------|--|--|
| Bulk Bill Claim<br>Enter Requesting<br>Provider Number |  |  |
|                                                        |  |  |
| Please press OK to confirm                             |  |  |
| CANCEL CLEAR OK                                        |  |  |

## step 8

Using the keypad, enter the **Request Date** and press **[OK]** 

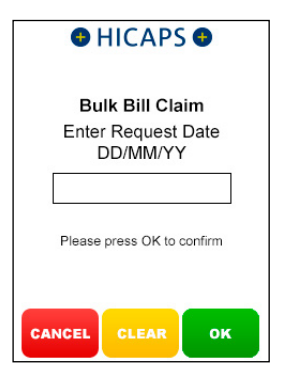

## step 9

Select the **Request Override Code** and press **[SELECT]** 

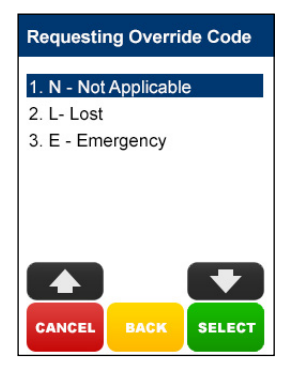

## step 10a

Select the **Item Number** by SCROLLING or keying the Item Number and pressing **[OK]** and then go to step 11.

Alternatively key an Item not listed and go to step 10b

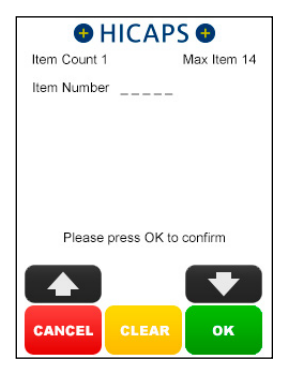

## step 10b

Enter the Item Number and press [OK]

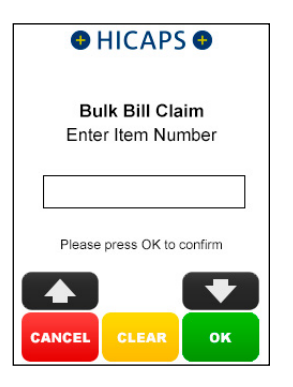

### step 10c

Using the keypad, enter the **Item Description** for the newly added item, and press **[OK]** 

**Note:** Pressing the **[OK]** key only will bypass this step and you can then program the description later using Function 41 as detailed in section 4

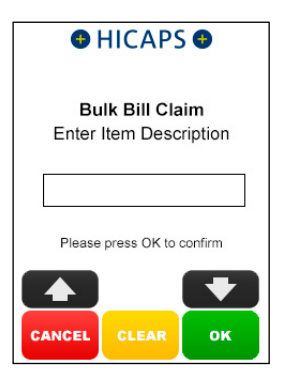

## step 11

Press **[OK]** to accept the current **Date** of **Service** for this item or key in an alternative date and press **[OK]** 

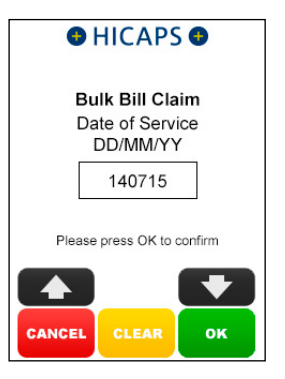

Using the keypad, enter the SCP Number and press [OK]

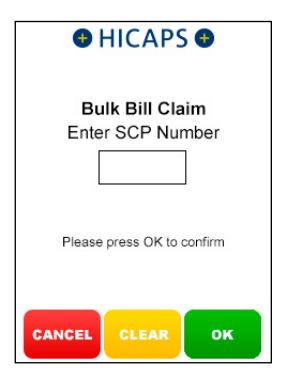

#### step 13

Press the **[YES]** key for the same **SCP Number** for all items

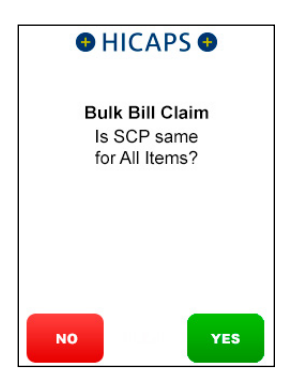

## step 14

Select **1. Complete Claim** and press **[SELECT]** if the claim entry is finished and go to step 17,

or

Select **2. Next Item** and press **[SELECT]** if another item needs to be entered and return to step 10a,

or

Select **3. Extra Item Info** and press [SELECT] if an Item Override Code is required for the item already entered, and go to step 15

#### Extra Service?

- 1. Complete Claim
- 2. Next item
- 3. Extra item Info

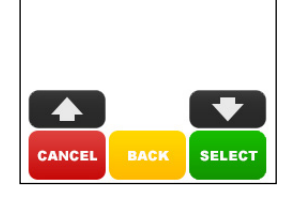

## step 15

Select the **Item Override Code** and press **[SELECT]** or select **1. None** to bypass this step

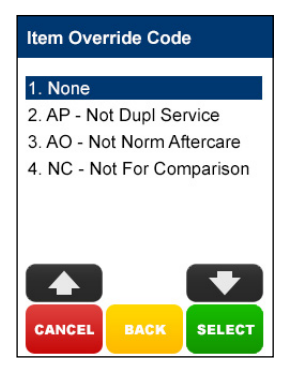

Select **1. Complete Claim** and press **[SELECT]** if the claim entry is finished and go to step 17,

or

Select **2. Next Item** and press **[SELECT]** if another item needs to be entered and return to step 10a

**Note:** for step 17 three screens can be displayed depending on whether you asked for a CEV check or not and if the Patient is entitled or not

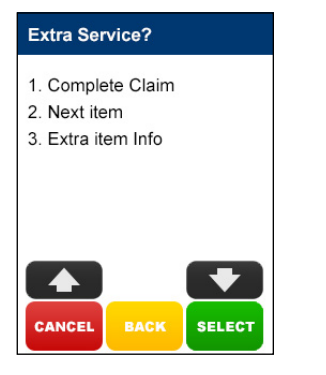

step 17a Response when CEV is not requested.

Press **[YES]** to accept the benefit or **[NO]** to decline the transaction

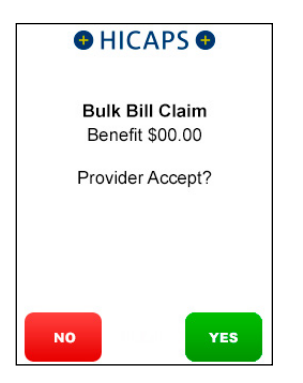

## step 17b

Response when **Concession** Entitlement Verified.

Press **[YES]** to accept the benefit or **[NO]** to decline the transaction

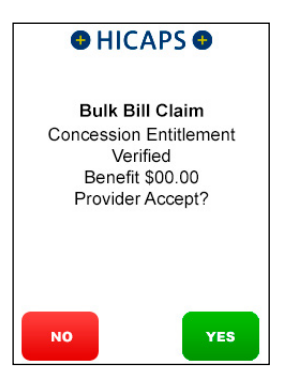

## step 17c

Response when the **Patient does not have concession entitlement**.

Press **[YES]** to accept the benefit or **[NO]** to decline the transaction

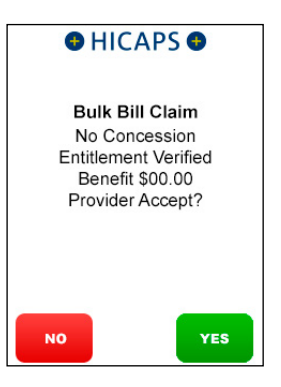

Hand the terminal to the Patient and ask them to press the **[YES]** key to assign the benefit to you or press the **[NO]** key to decline the assignment of the benefit

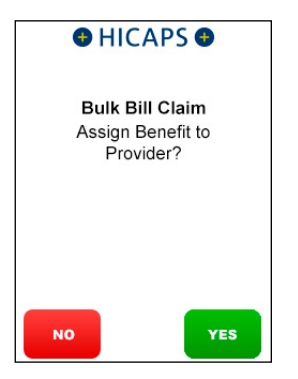

### step 19

Press **[YES]** to print a provider's copy of the Medicare claim receipt

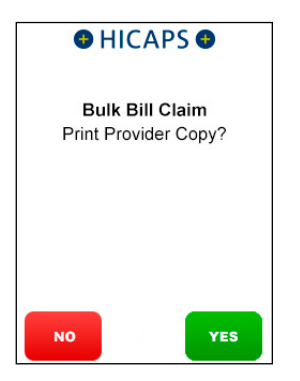

# 7. HICAPS EASYCLAIM SPECIAL FEATURES

A number of special features have been included in the HICAPS implementation of the Medicare Easyclaim solution, these are listed below.

For each provider the terminal remembers the top 10 item numbers used in claims and displays these in the scrolling list of item numbers.

For each provider the value entered for an item the first time is remembered for use in subsequent claims.

The item value remembered can be overridden.

Up to 50 item descriptors can be programmed into the terminal (refer to section 5 below).

Provider names and provider type can be programmed into the terminal (refer to section 1).

# 8. ITEM NUMBER DESCRIPTOR PROGRAMMING

There are two options for adding the descriptors for items, one when you use the Item Number for the first time as detailed in the sections above and two by programming the descriptors as detailed below.

# 8.1 adding new item numbers

## step 1

Press the [FUNCTION] key

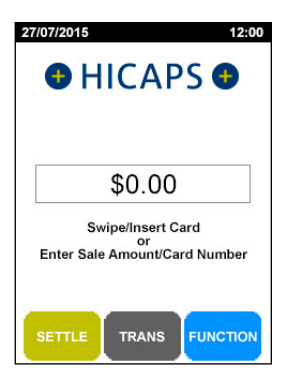

## step 2

Using the key pad, enter [4][1] and press [SELECT]

## step 3

Use the arrows on the touch screen to choose the **Provider** that you would like to edit the Medicare item numbers for and press **[SELECT]** 

**Note:** Item Descriptors can be programmed either for all Providers or by each individual provider. Typically you would choose **1. All Providers** 

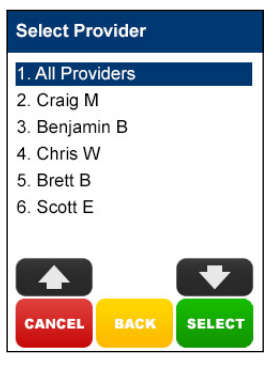

## step 4

Select the 1. Add Item and press [SELECT]

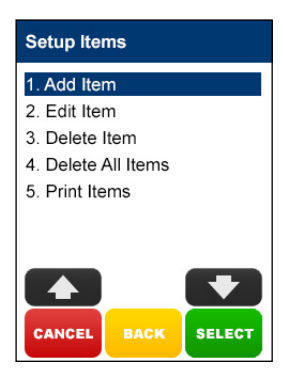

Using the key pad, Enter the Item Number you wish to add and press [OK]

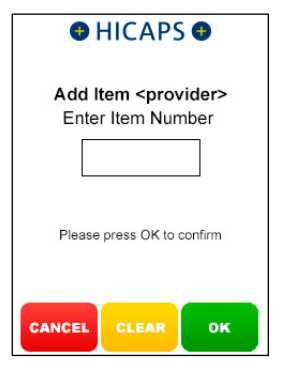

## step 6

Using the key pad, Enter the Item Number Description and press [OK]

*Note:* The Item number description can be a maximum of 15 characters including spaces.

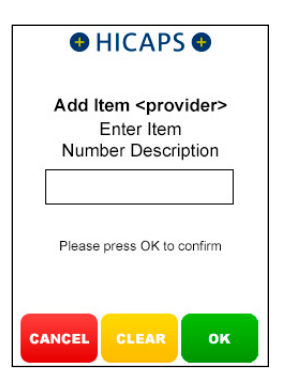

## step 7

Confirm the addition of the new item by pressing **[YES]** 

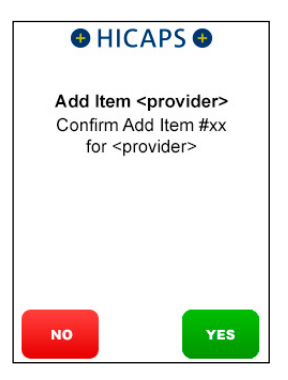

## step 8

Adding the new item is now complete

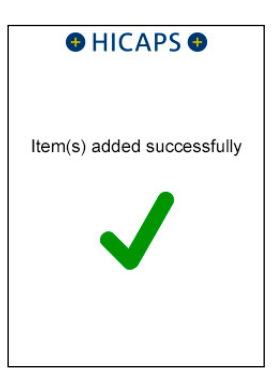

# 8.2 editing item numbers

#### step 1

Press the [FUNCTION] key

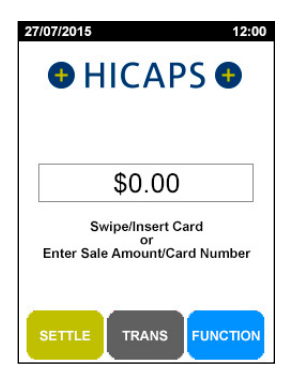

#### step 2

Using the key pad, enter [4][1] and press [SELECT]

## step 3

Use the arrows on the touch screen to choose the **Provider** that you would like to edit the Medicare item numbers for and press **[SELECT]** 

**Note:** Item Descriptors can be programmed either for all Providers or by each individual provider. Typically you would choose **1. All Providers** 

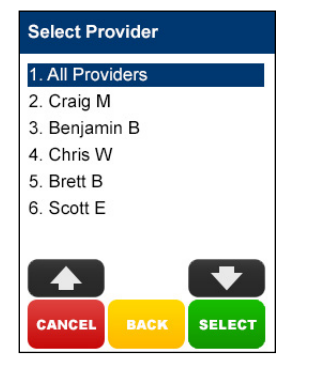

## step 4

Select the **2. Edit Item** and press **[SELECT]** 

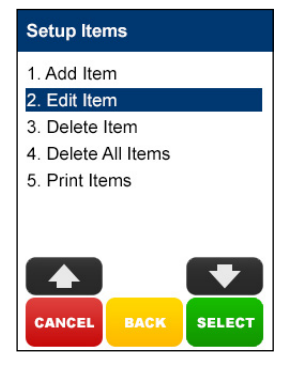

## step 5a

Use the arrows on the touch screen to **Select an Item** that you would like to edit and press **[SELECT]**, then go to step 6

*Note:* This will only display if you selected a provider in step 3

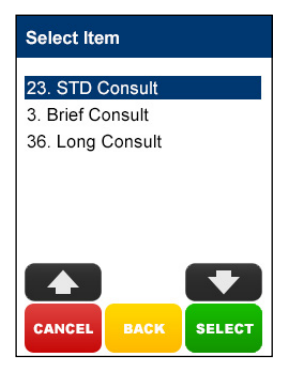

## step 5b

Using the key pad, **Enter the Item Numbe**r you wish to edit and press **[OK]** 

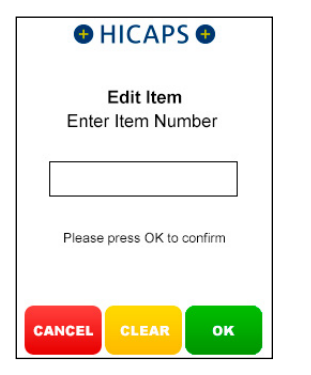

## step 6

Using the key pad, Enter the Item Number Description and press [OK]

| HICAPS                                        |
|-----------------------------------------------|
| Edit Item<br>Enter Item<br>Number Description |
| Please press OK to confirm                    |
| CANCEL CLEAR OK                               |

## step 7

**Confirm** the item changes and press **[YES]** 

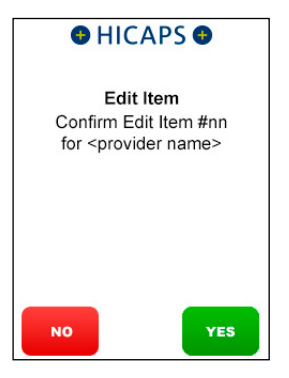

## step 8

Editing the item is now complete

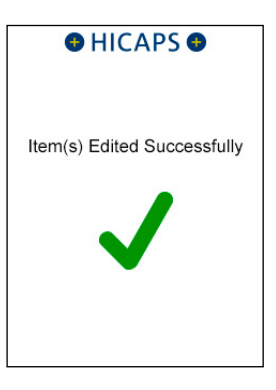

# 8.3 delete item numbers

#### step 1

Press the [FUNCTION] key

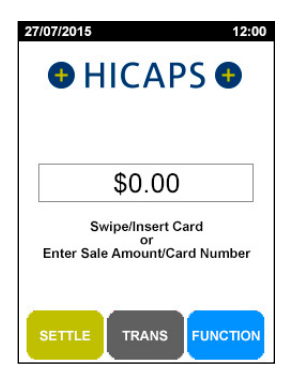

#### step 2

Using the key pad, enter [4][1] and press [SELECT]

## step 3

Use the arrows on the touch screen to choose the **Provider** that you would like to delete Medicare item numbers from and press **[SELECT]** 

**Note:** Item Descriptors can be programmed either for all Providers or by each individual provider. Typically you would choose **1. All Providers** 

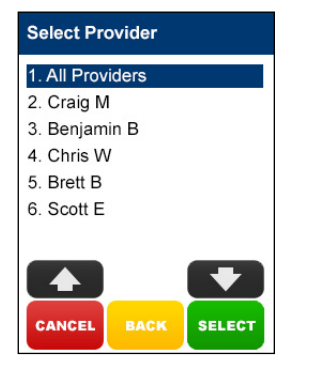

## step 4

Select the **3. Delete Item** and press [SELECT]

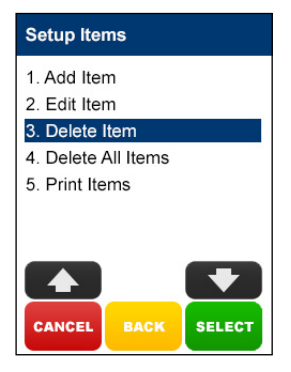

## step 5a

Use the arrows on the touch screen to **Select an Item** that you would like to delete and press **[SELECT]**, then go to step 6

*Note:* This will only display if you selected a provider in step 3

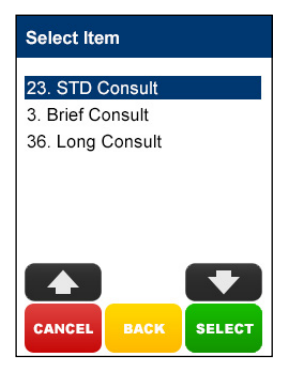

## step 5b

Using the key pad, **Enter the Item Number** you wish to delete and press **[OK]** 

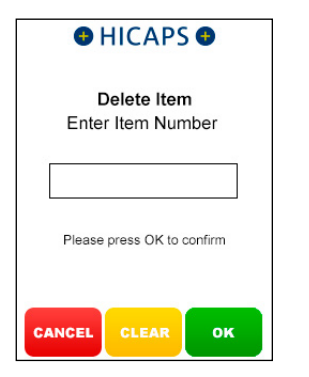

## step 6

**Confirm** this is the item you wish to delete and press **[YES]** 

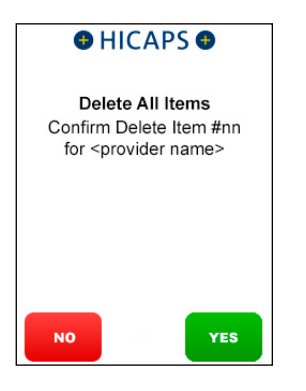

## step 7

Deleting the item is now complete

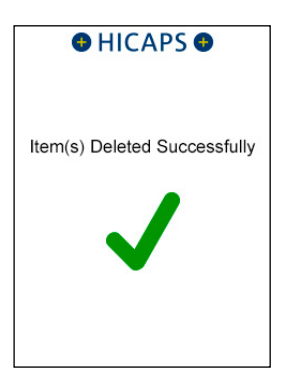
## 8.4 delete all item numbers

#### step 1

Press the [FUNCTION] key

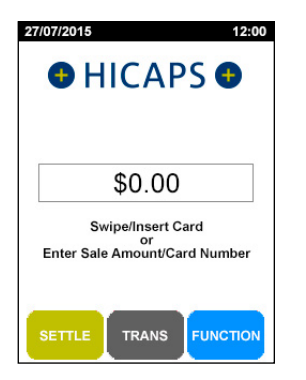

#### step 2

Using the key pad, enter [4][1] and press [SELECT]

## step 3

Use the arrows on the touch screen to choose the **Provider** that you would like to delete all Medicare item numbers from and press **[SELECT]** 

**Note:** Item Descriptors can be programmed either for all Providers or by each individual provider. Typically you would choose **1. All Providers** 

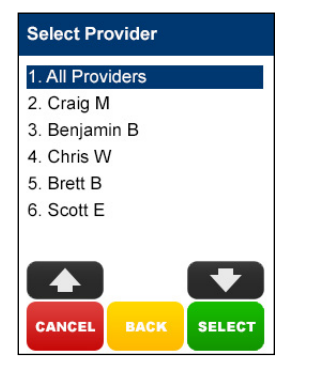

### step 4

Select the **4. Delete All Items** and press **[SELECT]** 

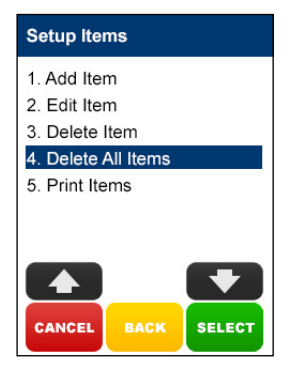

## step 5

**Confirm** that all items are to be deleted for this provider and press **[YES]** 

**Note:** If **1. All Providers** was selected in step 3 all Medicare item numbers for every provider will be deleted from the terminal

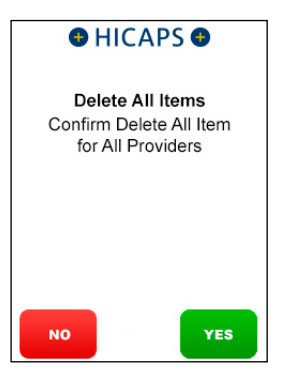

## step 6

Deleting all items is now complete

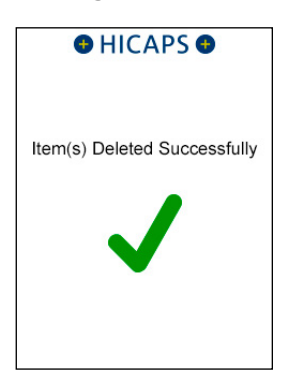

## 8.5 print all item numbers

#### step 1

Press the [FUNCTION] key

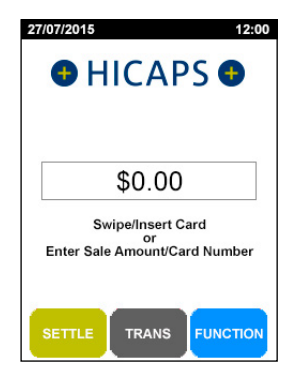

#### step 2

Using the key pad, enter [4][1] and press [SELECT]

#### step 3

Use the arrows on the touch screen to choose the **Provider** that you would like to delete all Medicare item numbers from and press **[SELECT]** 

**Note:** Item Descriptors can be programmed either for all Providers or by each individual provider. Typically you would choose **1. All Providers** 

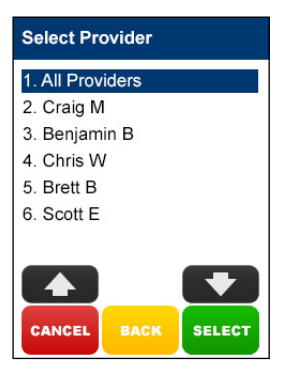

### step 4

Select the **5**. **Print Items** and press **[SELECT]** 

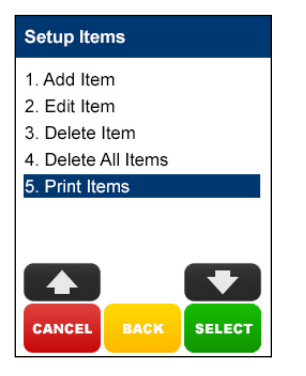

## step 5

Confirm that all items for all Providers are to be printed

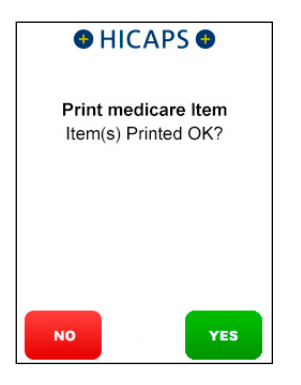

# 9. REPORTS AND SETTLEMENT

Reports and Settlement functions for Medicare Easyclaim transactions are the same as detailed in the main HICAPS User guide, but accessed by selecting Medicare.

# **10. ERROR SCREENS AND CONDITIONS**

## 10.1 errors for rebate transactions

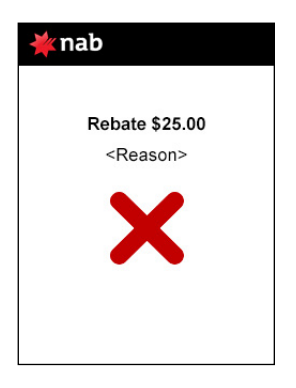

## 10.2 rebate failed

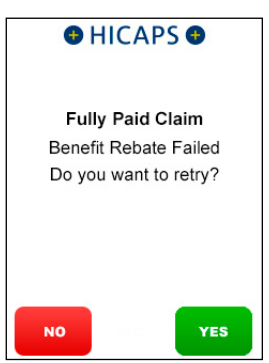

This screen will be displayed when a debit card has been swiped after a successful Medicare claim and the customer has entered incorrect details.

Press the **[YES]** button to enable the customer to re-enter their details. If the error is a Pin error, it can be retried three (3) times before the transaction is declined.

This screen will be displayed whenever a rebate transaction is unsuccessful for any reason.

This option has been developed to enable the claimant to retry the rebate to a different card, without the medical practice needing to re-enter all the Medicare claim details.

The terminal will continue to come back to this screen until the rebate is successful or the **[NO]** button is pressed.

If the **[NO]** button is pressed the Medicare claim will be cancelled as well and the claimant will need to take their receipt to a Medicare office to claim their rebate.

## 10.3 decline Medicare Easyclaim transaction

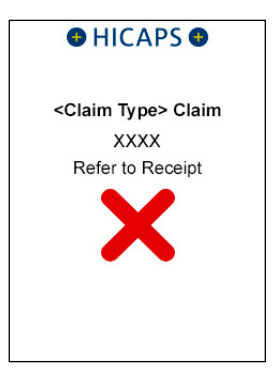

A 4 digit code will be displayed when Medicare declines a claim.

To understand the reason for the error please refer to the error message contained in the Medicare Easyclaim Reference Guide.

If code 9718 is displayed on the terminal please refer to step 11.4.

## 10.4 Error codes and actions

#### error code 05 - not approved

When processing Bulk Bill transactions this error will occur when the Provider ID or Medicare card number are incorrect.

#### error code 9718

When this error is displayed you will need to refer to the receipt to identified the individual error codes and then refer to the Medicare Easyclaim Reference Guide for more information.

## 10.5 bulk bill claims cancelled by the practice or patient

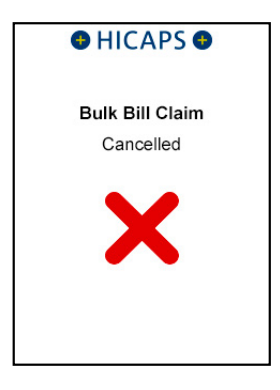

This screen will be displayed whenever the practice or patient cancels a bulk bill claim.

No receipt is printed when the practice cancels the claim.

Only the first part of the Bulk Bill advisement receipt is printed when the patient cancels the claim.

#### 10.6 general

Whenever a Medicare claim fails, is declined or cancelled the claimant will need to take their account and submit it through an alternative Medicare claiming channel.

# **11. HELPDESK TELEPHONE NUMBERS**

For EFTPOS related issues and questions please contact HICAPS on: **1300 650 852** 

Medicare Australia Provider Line 24 hours, 7 days

## 132 150

for practitioner enquiries regarding claim assessment or other enquiries relating to Medicare systems.

Further information is available at

#### www.medicareaustralia.gov.au

Or refer to MEDICARE E Business Service Centre on

#### 1800 700 199.

For the convenience of your patients Medicare Australia Consumer Line 24 hours, 7 days

## 132 011

for patient or claimant enquiries regarding claim assessment or other general Medicare enquiries.

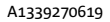

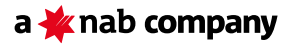

HICAPS Pty Ltd ABN 11 080 688 866 A wholly owned subsidiary of National Australia Bank Limited ABN 12 004 044 937 AFSL and Australian Credit Licence 230686.

A wholly owned subsidiary of National Australia Bank Limited ABN 12 004